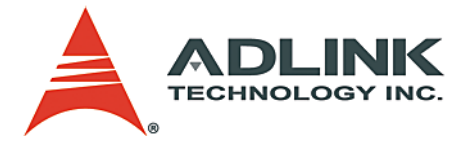

## cPCI-6840 Series

6U CompactPCI Pentium M Single Board Computers User's Manual

 Manual Rev.
 2.01

 Revision Date:
 April 7, 2005

 Part No:
 50-15031-201

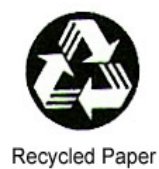

## Advance Technologies; Automate the World.

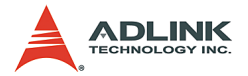

Copyright 2005 ADLINK TECHNOLOGY INC.

All Rights Reserved.

The information in this document is subject to change without prior notice in order to improve reliability, design, and function and does not represent a commitment on the part of the manufacturer.

In no event will the manufacturer be liable for direct, indirect, special, incidental, or consequential damages arising out of the use or inability to use the product or documentation, even if advised of the possibility of such damages.

This document contains proprietary information protected by copyright. All rights are reserved. No part of this manual may be reproduced by any mechanical, electronic, or other means in any form without prior written permission of the manufacturer.

Trademarks

Product names mentioned herein are used for identification purposes only and may be trademarks and/or registered trademarks of their respective companies.

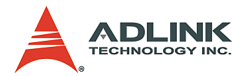

# **Getting Service from ADLINK**

Customer Satisfaction is top priority for ADLINK Technology Inc. Please contact us should you require any service or assistance.

## ADLINK TECHNOLOGY INC.

| Web Site:        | http://www.adlinktech.com                |
|------------------|------------------------------------------|
| Sales & Service: | Service@adlinktech.com                   |
| TEL:             | +886-2-82265877                          |
| FAX:             | +886-2-82265717                          |
| Address:         | 9F, No. 166, Jian Yi Road, Chungho City, |
|                  | Taipei, 235 Taiwan                       |

Please email or FAX this completed service form for prompt and satisfactory service.

| Company Information  |                         |               |  |  |  |  |
|----------------------|-------------------------|---------------|--|--|--|--|
| Company/Organization |                         |               |  |  |  |  |
| Contact Person       |                         |               |  |  |  |  |
| E-mail Address       |                         |               |  |  |  |  |
| Address              |                         |               |  |  |  |  |
| Country              |                         |               |  |  |  |  |
| TEL                  | FAX:                    |               |  |  |  |  |
| Web Site             |                         |               |  |  |  |  |
| F                    | Product Information     |               |  |  |  |  |
| Product Model        |                         |               |  |  |  |  |
| Environment          | OS:<br>M/B:<br>Chipset: | CPU:<br>Bios: |  |  |  |  |

| Please give  | а | detailed | description | of | the | problem(s | :):         |
|--------------|---|----------|-------------|----|-----|-----------|-------------|
| i icuse give | u | uctuneu  | accomption  | 01 | uic | problem(c | <i>י</i> יי |

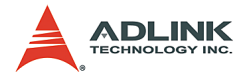

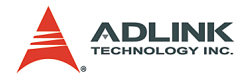

## **Table of Contents**

| Τa | able c | of Contents                            | i      |
|----|--------|----------------------------------------|--------|
| Li | st of  | Tables                                 | iv     |
| Li | st of  | Figures                                | v      |
| 1  | Intro  | oduction                               | 1      |
|    | 1.1    | Main Functions                         |        |
|    |        | CPU Support                            |        |
|    |        | CompactPCI Bus Interface               |        |
|    |        |                                        |        |
|    |        | Cigobit Ethornot Ports                 |        |
|    |        | Universal Serial Rus (USB)             | 5<br>5 |
|    |        | Serial I/O                             |        |
|    |        | Keyboard/Mouse Controller              |        |
|    |        | Power Ramp Circuitry                   | 6      |
|    |        | Watchdog Timer                         | 6      |
|    |        | Hardware Monitoring                    | 6      |
|    |        | Operating System Support               | 7      |
|    |        | Baseboard Management                   | 7      |
|    | 1.2    | Features                               | 8      |
|    | 1.3    | Product List                           |        |
|    | 1.4    | Specifications                         | 11     |
|    |        | cPCI-6840V SBC Specifications          |        |
|    |        | cPCI-R6840 RTM Specifications          |        |
|    |        | cPCI-R6841 Specifications              |        |
|    | 4 5    | I/O Connectivity                       |        |
|    | 1.5    |                                        |        |
| 2  | Jum    | pers and Connectors                    | 19     |
|    | 2.1    | cPCI-6840 and cPCI-6840V Board Outline | 20     |
|    | 2.2    | cPCI-6840/V Connector Pin Assignments  | 22     |
|    |        | USB Connectors                         |        |
|    |        | Ethernet (RJ-45) Connector             |        |
|    |        | VGA Connector (on cPCI-6840V only)     |        |
|    |        | PS2 Connector (on cPCI-6840V only)     | 23     |
|    |        | RS-232 Serial Port Connector           |        |

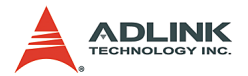

|   |                | IDE Connector                                   | 25 |
|---|----------------|-------------------------------------------------|----|
|   |                | General Purpose LED definitions                 | 26 |
|   |                | PMC Connector Pin Assignments (J11, J21)        | 26 |
|   |                | CompactPCI J1 Pin Assignment                    | 30 |
|   |                | CompactPCI J2 Pin Assignment                    | 31 |
|   |                | CompactPCI J3 Pin Assignment                    | 32 |
|   |                | CompactPCI J5 Pin Assignment                    | 34 |
|   | 2.3            | cPCI-6840/V Switch and Jumper Settings          | 35 |
|   | 2.4            | RTM Board Outline                               | 37 |
|   |                | cPCI-R6840 Top View and Faceplate               | 37 |
|   |                | cPCI-R6841 Top View and Faceplate               | 38 |
|   | 2.5            | RTM Connectors Pin Assignments                  | 39 |
|   |                | CompactFlash Connector                          | 40 |
|   |                | DVI Connector (Only on cPCI-R6840)              | 41 |
|   |                | LVDS A and LVDS B connectors                    | 42 |
|   |                | SATA1 and SATA2 connectors                      | 42 |
|   |                | SCSI Connector (Only on cPCI-R6840)             | 42 |
|   |                | PIM Connector (Only on cPCI-R6841)              | 43 |
|   |                | CF1 and Secondary IDE                           | 44 |
|   |                | GigaLAN Connectors                              | 45 |
|   |                | PS2 connector                                   | 45 |
|   |                | USB connectors                                  | 46 |
|   |                | CRT connector                                   | 46 |
|   |                | COM port connector                              | 46 |
|   | 2.6            | RTM Switch and Jumper Setting                   | 47 |
|   |                | cPCI-R6840                                      | 47 |
|   |                | cPCI-R6841 Jumpers and Other Settings           | 48 |
|   |                | CN9: Master / Slave IDE Jumper for CF           | 48 |
| ~ | <b>•</b> • • • |                                                 | 40 |
| 3 | Getti          | ODU and Unataid                                 | 49 |
|   | 3.1            | CPU and Heatsink                                | 49 |
|   | 3.2            | Memory Module Installation                      | 51 |
|   | 3.3            | HDD Installation on Main Board – for CPCI-6840  | 52 |
|   | 3.4            | HDD Installation on Main Board – for cPCI-6840V | 54 |
|   | 3.5            | HDD Installation on RTM                         | 56 |
|   | 3.6            | CF Installation on RTM                          | 56 |
|   | 3.7            | PCI Mezzanine Card (PMC) Installation           | 56 |
|   | 3.8            | KIM Installation                                | 5/ |
|   | 3.9            | Iviain Board Installation                       | 57 |

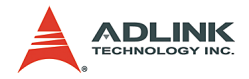

| 4 | Wind   | lows Driver Installation                  | 59   |
|---|--------|-------------------------------------------|------|
|   | 4.1    | Chipset Drivers Installation              | 59   |
|   | 4.2    | VGA Driver Installation                   | 60   |
|   | 4.3    | LAN Driver Installation                   | 60   |
| 5 | Utilit | ies                                       | 61   |
|   | 5.1    | Watchdog Timer                            | 61   |
|   |        | WDT Overview                              | . 61 |
|   |        | Configuration Registers                   | . 62 |
|   |        | GPIO Control Registers                    | . 64 |
|   |        | WDT Programming Procedure                 | . 65 |
|   |        | Utilities                                 | . 65 |
|   | 5.2    | Intel Preboot Execution Environment (PXE) | 66   |
| A | opend  | lix                                       | 67   |
|   |        | IPMI Functions List                       | 67   |
|   |        | IPMI Address Map                          | 70   |
|   |        | Serial Console User's Guide               | 71   |
|   |        | 1. Introduction                           | .71  |
|   |        | 2. Equipment Needed                       | .71  |
|   |        | 3. Setup a Server Computer                | .72  |
|   |        | 4. How to Use the Serial Console          | .73  |
| w | arrant | ty Policy                                 | 85   |

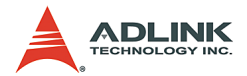

## List of Tables

| 1-1: | cPCI-6840 Configurations                                                                                                    | . 9                                              |
|------|----------------------------------------------------------------------------------------------------|--------------------------------------------------|
| 1-2: | Power Ratings                                                                                                    | 14                                               |
| 1-3: | I/O Connectivity Table                                                                                                    | 17                                               |
| 2-1: | Ethernet LED Status                                                                                                    | 23                                               |
| 2-2: | Switch and Jumper Functions                                                                                                  | 35                                               |
| 2-3: | JP1 Settings                                                                                                    | 35                                               |
| 2-4: | JP3 Settings                                                                                                    | 36                                               |
| 2-5: | RTM Switch and Jumper Settings                                                                                               | 47                                               |
| 2-6: | LAN Dip Switch Settings                                                                                                    | 47                                               |
| 2-7: | IDE Port Jumper Settings                                                                                                    | 48                                               |
| 2-8: | cPCI-R6841 Settings                                                                                                    | 48                                               |
| 2-9: | CN9 Settings                                                                                                    | 48                                               |
| 3-1: | DDR SDRAM Memory Capacity                                                                                                    | 51                                               |
| 6-1: | IPMI Functions List                                                                                                    | 67                                               |
| 6-2: | IPMI Addresses                                                                                                    | 70                                               |
| 6-3: | Key Translation Sequences                                                                                                    | 84                                               |
| 6-4: | Special Commands                                                                                                    | 84                                               |
|      | 1-1:<br>1-2:<br>1-3:<br>2-1:<br>2-2:<br>2-3:<br>2-4:<br>2-5:<br>2-6:<br>2-7:<br>2-8:<br>2-9:<br>3-1:<br>6-2:<br>6-3:<br>6-4: | <ul> <li>1-1: cPCI-6840 Configurations</li></ul> |

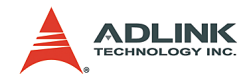

# List of Figures

| Figure 1-1: | cPCI-6840 Block Diagram                | . 2 |
|-------------|----------------------------------------|-----|
| Figure 2-1: | cPCI-6840 Front View and Top View      | 20  |
| Figure 2-2: | cPCI-6840V Front View and Top View     | 21  |
| Figure 2-3: | cPCI-R6840 Diagram                     | 37  |
| Figure 2-4: | cPCI-R6841 Diagram                     | 38  |
| Figure 3-1: | Heatsink installation                  | 50  |
| Figure 3-2: | cPCI-6840 2.5" Hard Disk Installation  | 53  |
| Figure 3-3: | cPCI-6840V 2.5" Hard Disk Installation | 55  |
| Figure 5-1: | WDT Block Diagram                      | 61  |
| Figure 6-1: | Null Modem Connection                  | 72  |

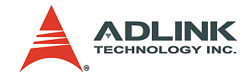

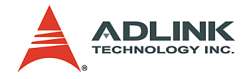

## 1 Introduction

The cPCI-6840 is a 6U CompactPCI single board computer based on Intel® Pentium® M processor, 855GME and 6300ESB chipset. The Pentium® M processor comes with 1MB L2 cache in FCmPGA package. The operating frequency ranges from 1.3GHz up to 1.6GHz. The cPCI-6840 is designed to be forward compatible with future 1.7GHz or higher speed Pentium® M compatible processor. The combination of the longevity of the Intel® 855GME and 6300ESB chipset and low power consumption of the Pentium® M CPU make the cPCI-6840 the best solution for embedded applications.

The 855GME supports 400MHz FSB and DDR333 memory up to 2GB. Two 200 pins SO-DIMM sockets support up to a maximum 2GB DIMM with 144-bit wide PC2700 registered DDR memory. A 32-bit 3D graphic controller is integrated to provide analog VGA or LVDS output.

The low power consumption 6300ESB south bridge provides dual PCI buses, include PCI-X (66MHz) and PCI (33MHz), to maximize I/O bandwidth. The I/O features are highly integrated, including four USB 2.0 port, two UART, two E-IDE channels, two Serial ATA ports, and a watchdog timer.

The 6300ESB's PCI-X bus connects to two PMC sites, a dual port GbE controller 82546EB, and the universal PCI-X to PCI-X bridge HB8. The two 64-bit/66MHz PMC sites provide extreme expansion capability and flexibility for varieties of applications. The upper PMC site provides the rear I/O (Jn4 of PMC) capability for either SCSI PMC or telecom PMC modules.

The CompactPCI bus is based on the universal PCI-X to PCI-X bridge chip PCI-6540 (made by PLX Technology), providing either transparent or non-transparent PCI-X interface. cPCI-6840 can be used as either a system slot or peripheral slot. cPCI-6840 can also be a server blade for stand along operation on any non-system slot (without PCI bus). The cPCI-6840 is hot-swappable on peripheral slot or non-PCI bus slot which provide the best MTTR performance for telecom applications.

The cPCI-6840 is equipped with three Gigabit Ethernet (GbE) ports. Two GbE ports use the 82546EB dual ports GbE controllers

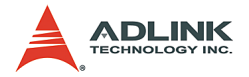

on the 66MHz PCI-X bus to achieve the full communication bandwidth between the LAN and CPU. These two ports are connected to J3 (or rear I/O) which conform to the PICMG 2.16 specification. The third LAN port uses the 82540 GbE controller on the 32-bit/ 33MHz PCI bus.

A Management Controller (BMC) (which follows the Intelligent Platform Management Interface (IPMI) v1.0 specification), is built into the system to meet the demands of high reliability and serviceability.

Please refer to the following block diagram for the cPCI-6840 architecture.

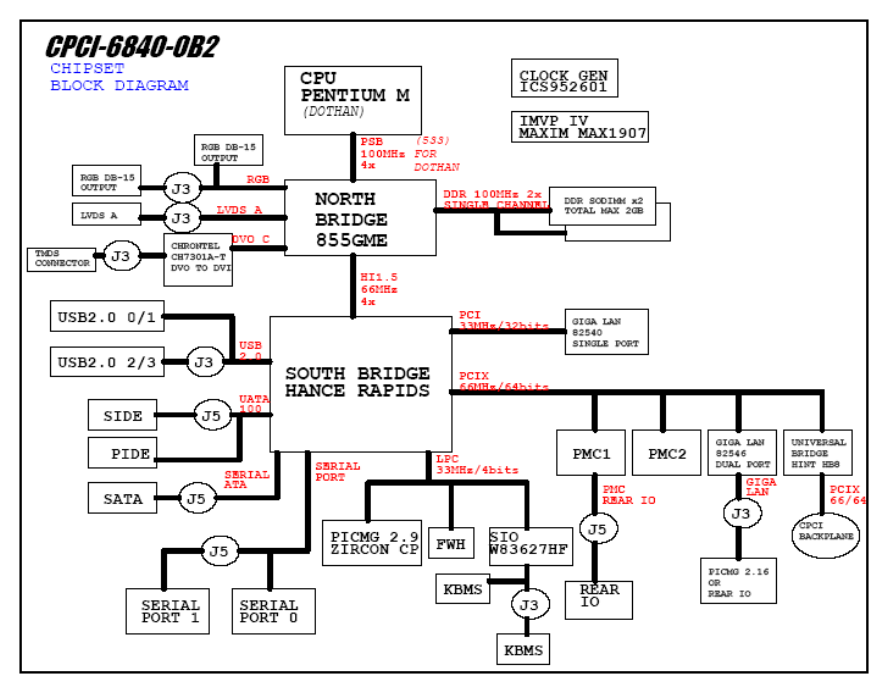

Figure 1-1: cPCI-6840 Block Diagram

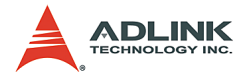

## 1.1 Main Functions

The following sections explain the main functions on cPCI-6840

## **CPU Support**

The cPCI-6840 SBC is designed for the Intel® Pentium® M and Celeron® M Processors. The standard cPCI-6840 SBC comes with CPU socket which can be installed with  $\mu$ FC-PGA2 package CPU, with the following options:

- ▶ Pentium® M 1.3GHz, 1.4GHz, 1.5GHz and 1.6GHz
- ► Celeron® M 1.3GHz

The Low Voltage (LV) or Ultra Low Voltage (ULV) version of the Pentium® M or Celeron® M Processors, which are in  $\mu$ FCBGA2 packages, can also be mounted on the cPCI-6840 SBC. However,  $\mu$ FCBGA2 CPU support is reserved for OEM programs only. The possible CPU options include:

- ▶ LV Pentium® M 1.1, 1.2, 1.3GHz
- ► ULV Celeron® M 600MHz

## **CompactPCI Bus Interface**

The PLX Technology PCI-6540 is a tri-mode universal PCI-X to PCI-X Bridge and is used to implement the system/peripheral slot on the cPCI-6840. The three-mode bridge is capable of operating in Transparent, Non-Transparent or Universal mode. The PCI-6540 Non-Transparent mode permits independent memory mapping of both primary and secondary buses with powerful configuration options to support intelligent subsystems. The Universal mode permits jumper-less configuration between application to CompactPCI interface at Peripheral Slot and System Slot. With the Universal option, the PCI-6540 Bridge can be configured as a transparent bridge in a System Slot supporting a host, or as a Non-Transparent bridge in a Peripheral Slot as an intelligent subsystem. These options allow the cPCI-6840 board to be inserted into both the Peripheral Slot and the System Slot.

The cPCI-6840 CompactPCI bus supports up to 66MHz/64-bit PCI-X, as well as allowing the host bus and subsystem bus to operate at different speeds. Together with 64-bit to 32-bit access

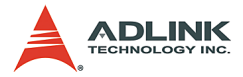

conversion, system architects can utilize the bridge and connect slower or higher speed controllers on primary or secondary bus, hence supporting independent speed and data bus frequency on either side of the PCI bus. The 66MHz/64-bit PCI-X bus is backward compatible to 66MHz/64-bit PCI, 33MHz/64-bit PCI and 33MHz/32-bit PCI bus. The SBC design is compliant with the PICMG 2.1 hot-swap specification so it can be hot-swappable in the peripheral slots. The cPCI-6840 can also be a hot-swappable server blade for stand along operation on any non-PCI backplane without system slot.

### PCI Mezzanine Card (PMC) Interface

The cPCI-6840 supports up to two PMC slots at 66MHz/64bit PCI-X, providing expansion capability and flexibility for varieties of applications. The Jn4 rear I/O of the upper PMC site (PMC2) are implemented by connecting to the CompactPCI J5 connector, which complies with the PICMG 2.3 specification.

When the PMC2 is installed with ADLINK SCSI PMC module (PMC-8631) along with the cPCI-R6840 RTM, it can provide SCSI-320 interfaces on the rear panel of the RTM for external storage devices. Some telecom PMC modules may also utilize the J24 rear I/O connection and the PIM on the RTM to get telecom I/ O connection on the rear panel. The cPCI-R6841P RTM provides the PIM.

#### **IDE Interfaces**

The cPCI-6840 supports dual Ultra ATA100 IDE channels. Primary IDE is implemented on the cPCI-6840 and Secondary IDE is routed to the RTM via J5 connector. Two 44-pin connectors for 2.5 inches IDE drives are reserved on both Primary and Secondary IDE interfaces.

The space of lower PMC site (PMC1) shall be used for installing the 2.5 inches IDE HDD, flash disk, or a CompactFlash carrier baord, DB-6840CF. When an application installs a storage device on the SBC, the PMC1 is occupied. Also note that the PMC1 connectors are not available on the cPCI-6840V because its front panel is occupied by VGA and PS2 keyboard/mouse connectors.

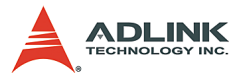

On the RTM, the Secondary IDE is implemented on a Compact-Flash socket and a 44-pin connectors for 2.5 inches IDE drive.

### **Gigabit Ethernet Ports**

The cPCI-6840 has three 10/100/1000Mbps Ethernet (GbE) ports. Every port is assigned a unique static MAC Address.

The onboard Intel® 82546EB dual-port gigabit Ethernet controller provides two Ethernet ports. The 82546EB is implemented on 64bit/66-MHz PCI-X bus to achieve the full communication. The 82546EB supports IEEE 802.3x compliant flow control and IEEE 802.3ab compliant 10/100/1000 Mbps auto-negotiation. The two GbE ports are connected to J3 based on PICMG 2.16 specifications.

The third LAN port uses the 82540 controller on the 32-bit/33MHz PCI bus. The RJ-45 connector of the third LAN port is on the front panel for system management or serviceability requirement. Users can disable or enable the third LAN port from the BIOS menu.

## **Universal Serial Bus (USB)**

The cPCI-6840 provides four USB version 2.0 ports. Two ports are on the front panel and another two ports are on the RTM. The Universal Serial Bus (USB) provides a common interface to versatile peripherals such as keyboard, mouse, printer, USB flash disk, etc.

## Serial I/O

Two serial ports are supported on cPCI-6840. COM1 is available as a RJ45 connector on the front panel. COM2 is also a standard RJ-45 connector on the rear panel of RTM. Both ports will be configured as DTE. Firmware will initialize the two serial ports as COM1 and COM2 with ISA I/O base addresses of 3F8h and 2F8h respectively. This default configuration also assigns COM1 to IRQ4 and COM2 to IRQ3. Optional COM3 and COM4 ports are available for ODM/OEM projects via the Winbond 83627HF. COM3 may be accessed via a cable, however COM4 may require a custom RTM.

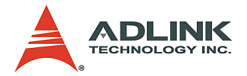

### Keyboard/Mouse Controller

The cPCI-6840 uses a Winbond 83627HF to implement the keyboard/mouse controller. The controller is fully 8042 compatible. The cPCI-6840V provides a combo PS2 connector on the front panel. Both cPCI-6840 and 6840V route the keyboard and mouse signals to the J3.

## **Power Ramp Circuitry**

The cPCI-6840 features a power controller with power ramp circuitry to allow the board's voltages to be ramped in a controlled fashion. The power ramp circuitry eliminates any large voltage or current spikes caused by hot-swapping boards. This controlled ramping is a requirement of the CompactPCI hot-swap specification, PICMG 2.1 Version 1.0. The cPCI-6840's power controller unconditionally resets the board when it detects that the 3.3V, 5V, and 12V supplies are below an acceptable operating limit. These limits are defined as 4.75V (5V supply), 3.0V (3.3V supply), and 10.0V (+12V supply).

## Watchdog Timer

Application can utilize watchdog timer to monitor system operation and to recover the operation when an abnormal and unexpected occurrence arises. The timeout period of the watchdog timer can be programmed granularly from one micro second to ten minutes. Failure to strobe the watchdog timer within the programmed time period may result in an interrupt or reset request. A register bit can be enabled to indicate if the watchdog timer caused the interrupt or reset event. This watchdog timer register can be cleared by the system or auto-cleared after power-up, enabling system software to take appropriate action if the watchdog generated the reboot. Please refer Chapter 5, "Watchdog Timer," for more information.

### **Hardware Monitoring**

The cPCI-6840 series use Winbond 83627HF to detect system voltages and temperatures. When it detects the voltages or temperatures over the safety range, it will inform the south bridge 6300ESB to send the signals out halting the system in order to protect the CPU board.

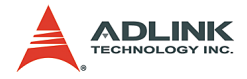

## **Operating System Support**

The cPCI-6840 is compatible with Microsoft® Windows 2000, Windows 2003 Server, Windows XP, Red Hat Linux 9 and VxWorks 5.5. The device drivers for Windows are included in the ADLINK CD. For Linux support and VxWork BSP, please contact ADLINK.

#### **Baseboard Management**

A baseboard management controller is implemented such that the system manager can control or get status form cPCI-6840 through the Intelligent Platform Management Bus (IPMB). The firmware is based on the Intelligent Platform Management Interface (IPMI) specification version 1.0. Please refer to Appendix A for the IPMI command list.

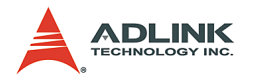

## 1.2 Features

- ► Low power consumption, support Intel® Pentium® M and Celeron® M CPU from 1.3G up to 1.6G, and forward compatible to future higher speed CPU.
- Low power consumption Intel® 855GME and 6300ESB embedded chipset, provides longevity for OEM.
- Compliant with PICMG 2.0, 2.1, 2.9, and 2.16 specifications.
- 64-bit/66MHz CompactPCI interface based on PCI-X specifications, universal operations as stand alone server blade, system slot SBC or peripheral SBC.
- Two 64-bit/66MHz PMC sites, PMC rear I/O is reserved, optional PIM on RTM.
- Two 200-Pin SODIMM sockets support up to 2GB PC2700 DDR with registered ECC SDRAM.
- Provides both IDE and Serial ATA interface for storage devices.
- Full feature I/O ports, including VGA, KB, MS, four USB 2.0, two COM ports, optional DVI, SCSI.

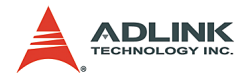

## 1.3 Product List

The cPCI-6840 series products include the following SBC and rear I/O transition modules (RTM):

### SBC

- ▶ cPCI-6840: Pentium® M SBC with two PMC sites
- cPCI-6840V: Pentium® M SBC with VGA/Keyboard/Mouse on the front panel, and one PMC sites

#### RTM

- cPCI-R6840: RTM with SCSI rear I/O connector and DVI interface
- ► cPCI-R6841: RTM with IDE drive bay and PIM

The following table shows the possible combinations and configurations of cPCI-6840 SBC and RTM.

|       |                        | SE                             | S                                            | RTM Features                        |                                     |                 |                                                                         |
|-------|------------------------|--------------------------------|----------------------------------------------|-------------------------------------|-------------------------------------|-----------------|-------------------------------------------------------------------------|
| SBC   | RTM<br>options         | Front<br>panel<br>VGA<br>KB/MS | PMC<br>Sites                                 | IDE <sup>(5)</sup><br>HDD<br>option | IDE <sup>(5)</sup><br>HDD<br>option | PIM<br>Sit<br>e | SCSI <sup>(5)</sup> and<br>DVI connec-<br>tors on the<br>rear faceplate |
|       |                        |                                | PMC1 <sup>(1,2)</sup><br>PMC2 <sup>(3)</sup> | Yes <sup>(1)</sup>                  |                                     | ١               | V/A                                                                     |
| 6840  | 6840 R6840 No<br>R6841 |                                | PMC1 <sup>(1)</sup><br>PMC2                  | Yes <sup>(1)</sup>                  | No                                  | No              | Yes <sup>(3)</sup>                                                      |
|       |                        |                                | PMC1 <sup>(1)</sup><br>PMC2                  | Yes <sup>(1)</sup>                  | Yes                                 | Yes             | No                                                                      |
|       |                        |                                | PMC2                                         | Yes <sup>(1)</sup>                  |                                     | ١               | N/A                                                                     |
| 6840V | R6840                  | Yes                            | PMC2 <sup>(3)</sup>                          | Yes <sup>(1)</sup>                  | No                                  | No              | Yes <sup>(3)</sup>                                                      |
|       | R6841                  |                                | PMC2                                         | Yes <sup>(1)</sup>                  | Yes                                 | Yes             | No                                                                      |

#### Table 1-1: cPCI-6840 Configurations

- **Note 1**: When an IDE HDD is installed on the front board, it occupies the PMC1 (lower PMC) site.
- Note 2: When cPCI-6840 is functioning as a standalone without RTM, the PMC1 site shall be occupied by IDE storage device.

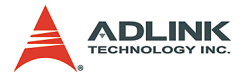

- **Note 3**: The PMC-8631 is a SCSI-320 PMC module with rear I/O capability. When installing the PMC-8631 on the PMC2 (upper PMC) site, the cPCI-R6840/6840V can provide SCSI interfaces on the RTM and rear faceplate.
- **Note 4**: The PIM will only work with a PMC module with rear I/O connectivity on PMC2 site.
- **Note 5**: Should the user choose the SBC and RTM configuration, first consider where the storage device will be installed. Users can choose external SCSI device, IDE device on the RTM, or IDE device on the SBC.

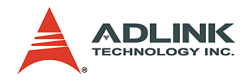

## 1.4 Specifications

### cPCI-6840V SBC Specifications CompactPCI Compliancy

- ▶ PICMG 2.0 CompactPCI Rev. 3.0
- ▶ PICMG 2.1 CompactPCI hot-swap specification R2.0
- ▶ PICMG 2.3 PMC I/O R1.0
- ▶ PICMG 2.9 System Management Bus
- ▶ PICMG 2.16 CompactPCI Packet Switch Backplane R1.0
- PCI Rev.2.1 compliant

#### Form Factor

- Standard 6U CompactPCI (board size: 233.35mm x 160mm)
- ▶ One slot (4TE or 4HP, 20.32mm) width

#### CPU/Cache

- Single Intel® Pentium® M 1.3/1.4/1.5/1.6GHz or Celeron® M 1.3GHz Processors with ?FC-PGA package
- ▶ 1MB on die L2 cache, 400MHz FSB

#### Chipset

- ▶ Intel® 855GME Graphic Memory Controller Hub (GMCH)
- ▶ Intel® 6300ESB I/O Hub

#### **Host Memory**

- Two SO-DIMM sockets, 2GB maximum
- Support DDR266 SDRAM with ECC capability

#### BIOS

- ► Phoenix/Award Plug and Play BIOS with 4Mb Flash ROM
- ► BIOS write protection, provide anti-virus capability
- Bootable from USB storage devices including USB-Floppy, USB-ZIP, USB-CD-ROM, and USB-HDD.
- ► DMI BIOS Support: Desktop Management Interface (DMI)
- Onboard Ethernet ports can be disabled by BIOS setting (Intel® 82540 Only)
- Option OEM BIOS features

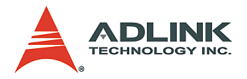

- ▷ Customized OEM splash image / power on screen
- **Note:** Due to BIOS segment limitations, enabling the remote console function may occupy the same memory space as other ROM mapping add-on or boot-up devices such as Pre-boot Agent of Ethernet Boot ROM, SCSI Boot ROM, or add-on EIDE Boot ROM. It is recommended that only one ROMmapping add-on or boot-up device be enabled when enabling the remote console function.

#### **CompactPCI Bus Controller**

- PLXtech PCI-6540 Universal PCI-X to PCI-X bridge, supports transparent and non-transparent mode
- ▶ PCI-X Rev 1.0 compaliant
- Support 64-bit/66MHz, 64-bit/33MHz, 32-bit/33MHz

#### Graphic

- ▶ Integrated in 855GME Graphic Memory Controller Hub
- ▶ Shared memory, up to 32MB
- Dual channel display
- Front panel analog VGA DB-15 connector is available on cPCI-6840V only.
- LVDS and analog VGA signals are available on the J3 for RTM

#### **Gigabit Ethernet**

- ► Three 10/100/1000bps Gigabit Ethernet ports
- Dual GbE ports with Intel® 82546EB Ethernet controller, based on local 66MHz/64-bit PCI-X bus, connect to J3, for on PICMG 2.16 PSB or on RTM rear access
- Single GbE port with Intel® 82540 Ethernet controller, based on 33MHz/32-bit PCI bus, RJ-45 connector on the front panel.

#### **Onboard Peripherals**

- ▶ Integrated in Intel® 6300ESB south bridge.
- Bus master IDE controller supports two ultra ATA-100 interfaces.
  - Primary IDE is on SBC with 44-pin IDE connector. A 2.5 inches IDE HDD can be mounted on the lower PMC site.

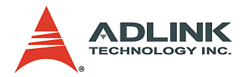

- ▷ Secondary IDE ports is on J5 for RTM extension.
- ► Four USB ports with USB Spec Rev. 2.0 compliant.
  - ▷ USB 1, 2 are on the front panel.
  - $\triangleright$  USB 3, 4 are on the RTM.
  - ▷ USB ports support 0.5A@5V for peripherals with individual over-current protection.
- Two SATA ports on RTM with data transfer rates up to 150 MB/s.
- Two RS-232 serial ports. COM1 on the front with RJ-45 type connector. COM2 is on the J3 and can be accessed on the RTM.
- PS2 keyboard / mouse connector on the front panel and RTM.

#### Front Panel LED Indicators and Reset

- Four LEDs on the front panel including storage access LED (RED), Power LED (GREEN), hot-swap status (Blue), and Watchdog timer LED (Yellow).
- ► Flush tact switch for system reset.

#### **IPMI Interface**

- Supports PICMG 2.9 secondary system managing bus. Implements IPMI functions as defined in the IPMI specification v 1.0
- Qlogic Zircon CP Baseboard Management Controller (BMC) with 14K bytes internal SRAM, 1M bytes external flash ROM.

#### **Real -Time Clock and Nonvolatile Memory**

- ▶ Build-inIntel® 6300ESB south bridge RTC.
- ► Battery-backed memory is used for BIOS configuration
- Separate 3V coin cell CR2032 battery used for RTC and nonvolatile memory

#### Environment

- ► Operating temperature: 0 to 60°C<sup>(1)</sup>
- ► Storage temperature: -20 to 80°C
- ► Humidity: 5% to 95% non-condensed

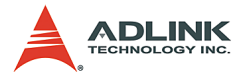

- ▶ Shock: 15G peak-to-peak, 11ms duration, non-operation
- ▶ Vibration:<sup>(2)</sup>
  - ▷ Non-operation: 1.88Grms, 5-500Hz, each axis
  - ▷ Operation: 0.5Grms, 5-500Hz, each axis, with 2.5" HDD

#### Safety Certificate and Test

- ► CE, FCC Class B
- All plastic material, PCB and Battery used are all UL-94V0 certified
- Designed for NEBS 3.0 requirement

#### Power Requirement<sup>(3)</sup>

| Configuration                           | +5V   | +3.3V | +12V | -12V | Total   |
|-----------------------------------------|-------|-------|------|------|---------|
| Single Pentium 1.6G 512MB RAM, 20GB HDD | 10.0A | 4.1A  | 0.2A | 0    | > 61.2W |

#### Table 1-2: Power Ratings

- **Note 1**: Certified with ADLINK thermal design. The thermal performance is dependent on the chassis cooling design. Forced air-cooling with 50 CFM is required. Temperature limit of optional mass storage devices can impact the thermal specification.
- **Note 2**: Operational vibration is limited by the 2.5 inches HDD. When application requires higher definition for anti-vibration, we recommend using Flash disk or CompactFlash.
- **Note 3**: The power requirement is measured by Windows 2000 and a few computing power stressed application software. The following devices are installed when testing the power consumption: DDR333 RAM, a 20GB HDD, a 16MB CF, keyboard, mouse, and GbE. The power requirements for 5V and 3.3V rails are varied for different applications. This table lists the peak power requirement of 5V and 3.3V for different applications. The total power requirement is listed.

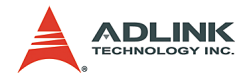

#### cPCI-R6840 RTM Specifications Form Factor

- Standard 6U CompactPCI rear I/O (board size: 233.35x80mm2)
- ▶ 1-slot (4TE/HP, 20.32mm) wide
- CompactPCI connectors: with rJ3 and rJ5, without rJ1, rJ2 and rJ4 connectors. AB type connector is used on rJ3 and rJ5.

#### Faceplate I/O Connectors

- ► Two GbE ports on RJ-45 connectors
- Serial COM2 ports on RJ-45 connectors
- Two USB ports: USB2, USB3 (type A connector)
- DVI connector
- SCSI connector (need use with ADLINK PMC-8631 SCSI module)
- DB-15 VGA connector

#### **On Board Connectors**

- ► IDE: Secondary IDE supported on one 44-pin connector, and one CompactFlash type-II socket.
- ► Serial ATA: Two S-ATA connectors
- LVDS

## cPCI-R6841 Specifications

#### Form Factor

- Standard 6U CompactPCI rear I/O (board size: 233.35x80mm2)
- ▶ 1-slot (4TE/HP, 20.32mm) wide
- CompactPCI connectors: with rJ3 and rJ5, without rJ1, rJ2 and rJ4 connectors. AB type connector is used on rJ3 and rJ5

#### Faceplate I/O Connectors

- Two GbE ports on RJ-45 connectors
- Serial COM2 ports on RJ-45 connectors

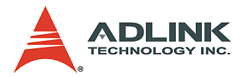

- ► Two USB ports: USB2, USB3 (type A connector)
- VGA DB-15 connector
- ▶ PS2 Keyboard and Mouse connector

#### **On Board Connectors**

- IDE: Secondary IDE supported on one 44-pin connector, and one CompactFlash type-II socket. 2.5 inches HDD space is reserved.
- ► Serial ATA: Two S-ATA connectors
- LVDS
- PIM Sockets

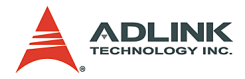

## I/O Connectivity

|                              | cPCI           | -6840       | cPCI-          | 6840V       | CPCI  | cPCI-I                 | R6840          | cPCI-I                 | R6841          |
|------------------------------|----------------|-------------|----------------|-------------|-------|------------------------|----------------|------------------------|----------------|
| I/O                          | Face-<br>plate | on<br>board | Face-<br>plate | on<br>board | J3/J5 | on<br>board            | Face-<br>plate | on<br>board            | Face-<br>plate |
| Serial Port<br>(COM1)        | RJ-45          |             | RJ-45          |             |       |                        |                |                        |                |
| Serial Port<br>(COM2)        |                |             |                |             | J3    |                        | RJ-45          |                        | RJ-45          |
| USB (port 0,<br>port 1)      | Y              |             | Y              |             |       |                        | 1              |                        | 1              |
| USB (port 2,<br>port 3)      |                |             |                |             | J5    |                        | Y              |                        | Y              |
| Gigabit Ether-<br>net Port 1 |                | 2.16        |                | 2.16        | J3    |                        | RJ-45          |                        | RJ-45          |
| Gigabit Ether-<br>net Port 2 |                | 2.16        |                | 2.16        | J3    |                        | RJ-45          |                        | RJ-45          |
| Gigabit Ether-<br>net Port 3 | RJ-45          |             | RJ-45          |             |       |                        |                |                        |                |
| Primary IDE                  |                | 44-pin      |                | 44-pin      |       |                        |                |                        |                |
| Secondary<br>IDE             |                |             |                |             | J5    | 40-pin<br>44-pin<br>CF |                | 40-pin<br>44-pin<br>CF |                |
| General Pur-<br>pose LED     | Y              |             | Y              |             |       |                        |                |                        |                |
| Reset button                 | Y              |             | Y              |             |       |                        |                |                        |                |
| PMC1 (lower)                 |                | Y           |                |             |       |                        |                |                        |                |
| PMC2 (upper)                 |                | Y           |                | Y           | J5    |                        |                | PIM                    | PIM            |
| SCSI via<br>PMC2 J24         |                |             | Y              |             | J5    | SCSI                   | SCSI           |                        |                |
| PS2 KB/MS                    |                |             | Y              |             | J3    |                        |                |                        | Y              |
| VGA                          |                |             | DB-15          |             | J3    |                        | DB-15          |                        | DB-15          |
| SATA                         |                |             |                |             | J5    | Y                      |                | Y                      |                |
| LVDS                         |                |             |                |             | J3    | Y                      |                | Y                      |                |

Table 1-3: I/O Connectivity Table

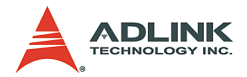

## 1.5 Unpacking Checklist

Check the shipping carton for any damage. If the shipping carton and contents are damaged, notify the dealer for a replacement. Retain the shipping carton and packing materials for inspection by the dealer. Obtain authorization before returning any product to ADLINK.

Check the following items are included in the package, if there are any items missing, please contact your dealer:

#### SBC:

- ► The cPCI-6840 or cPCI-6840V SBC (May be equipped with different specifications of CPU, RAM, and HDD).
- ► This User's Manual
- ► ADLINK CD
- ▶ RJ45-DB9 Cable

RTM:

- ▶ cPCI-R6840, cPCI-R6841 or cPCI-R6841P RTM
- ► HDD bracket, 44-pin IDE cable
- ▶ SATA HDD cable and power cable
- ▶ PS2 Y-cable (for cPCI-R6841 and cPCI-R6841P only)

**Note:** The packaging of OEM versions with non-standard configuration, functionality, or package may vary according to different configuration requests.

**CAUTION:** The boards must be protected from static discharge and physical shock. Never remove any of the socketed parts except at a static-free workstation. Use the anti-static bag shipped with the product to handle the board. Wear a grounded wrist strap when servicing

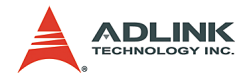

## 2 Jumpers and Connectors

This chapter illustrates the board layout, connector pin assignments, and jumper setup. Users should be familiar with the products before use. The following sections are included:

- ▶ cPCI-6840 and cPCI-6840V board outline
- ► cPCI-6840/6840V connectors pin assignments
- cPCI-6840/6840V jumpers setting
- ► cPCI-R684x series RTM board outline
- ► cPCI-R684x series RTM connectors pin assignments
- ▶ cPCI-R684x series RTM jumpers settings

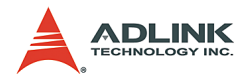

## 2.1 cPCI-6840 and cPCI-6840V Board Outline

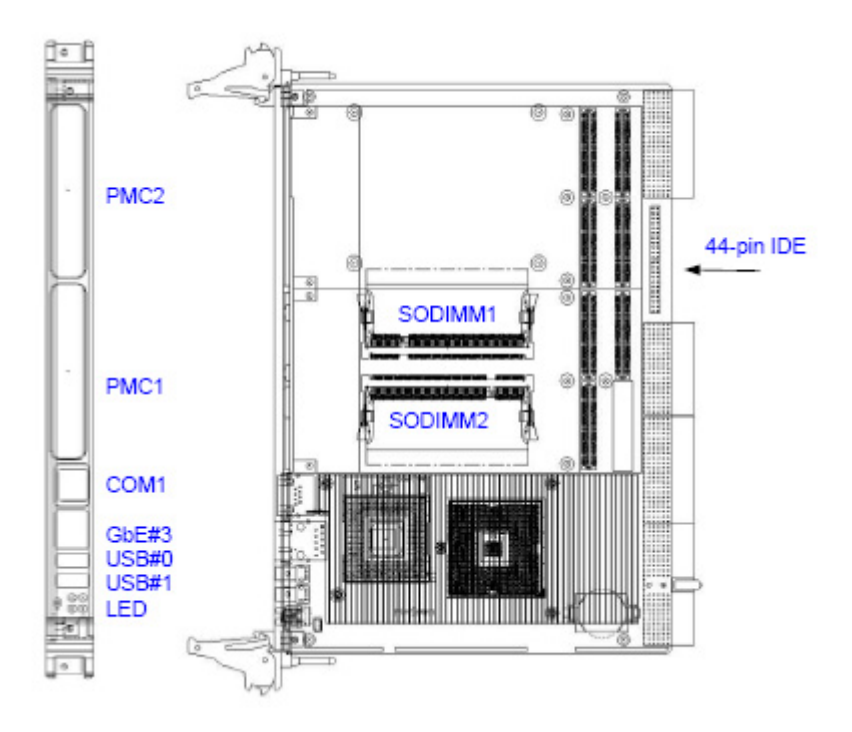

Figure 2-1: cPCI-6840 Front View and Top View

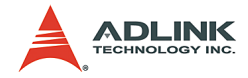

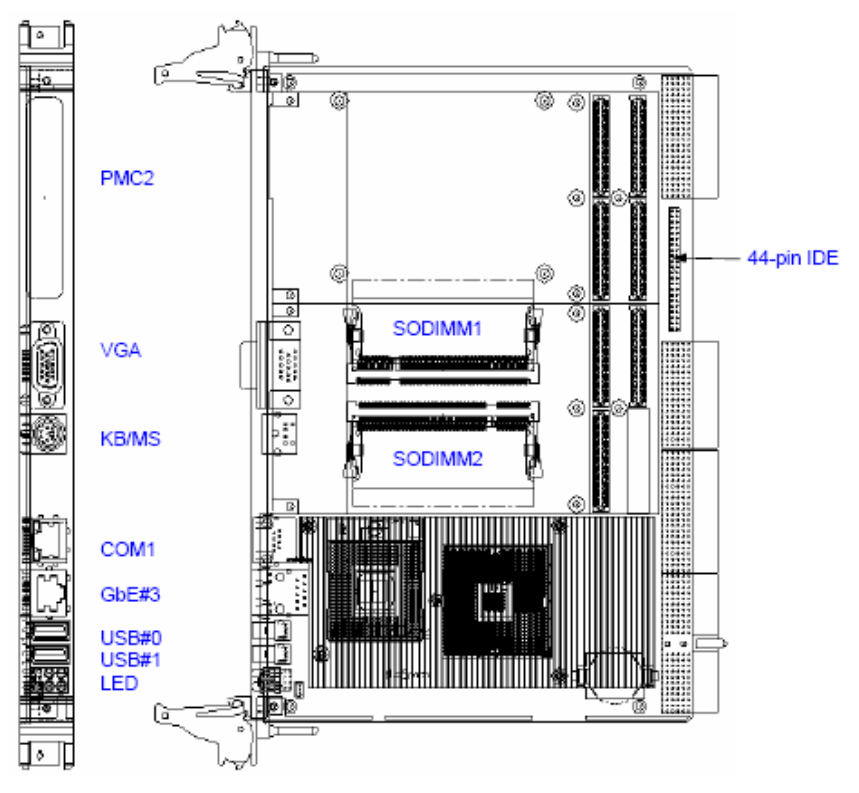

Figure 2-2: cPCI-6840V Front View and Top View

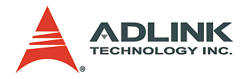

## 2.2 cPCI-6840/V Connector Pin Assignments

### **USB** Connectors

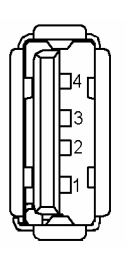

| PIN | SIGNAL |
|-----|--------|
| 1   | VCC    |
| 2   | USB-   |
| 3   | USB+   |
| 4   | Ground |

## Ethernet (RJ-45) Connector

|                       | Pin# | Signal Name | Function         |
|-----------------------|------|-------------|------------------|
|                       | 1    | LAN_TDP1    | Transmit Data1 + |
| Yellow / Amber LED    | 2    | LAN_TDN1    | Transmit Data1 - |
| $\perp$               | 3    | LAN_RDP2    | Receive Data2 +  |
|                       | 4    | LAN_RDP3    | Receive Data3 +  |
|                       | 5    | LAN_RDN3    | Receive Data3 -  |
|                       | 6    | LAN_RDN2    | Receive Data2 +  |
|                       | 7    | LAN_TDP4    | Transmit Data4 + |
| <b>↑</b><br>Amber LED | 8    | LAN_TDN4    | Transmit Data4 - |

| Sta                             | itus   | Left LED<br>(Amber) | Right LED<br>(Yellow or Amber) |  |
|---------------------------------|--------|---------------------|--------------------------------|--|
| Network link is not established |        | OFF                 | OFF                            |  |
| 10 Mbps                         | Link   | Amber               | OFF                            |  |
| (10 BaseT)                      | Active | Blinking Amber      | OFF                            |  |
| 100 Mbps                        | Link   | Amber               | Yellow                         |  |
| (100 BaseTX)                    | Active | Blinking Amber      | Yellow                         |  |

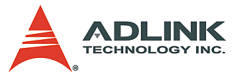

| 1000 Mbps<br>(1000 BaseT) | Link   | Amber          | Amber |  |
|---------------------------|--------|----------------|-------|--|
|                           | Active | Blinking Amber | Amber |  |

Table 2-1: Ethernet LED Status

## VGA Connector (on cPCI-6840V only)

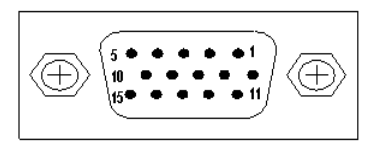

| Signal Name | Pin | Pin | Signal Name |
|-------------|-----|-----|-------------|
| Red         | 1   | 2   | Green       |
| Blue        | 3   | 4   | N.C.        |
| GND         | 5   | 6   | GND         |
| GND         | 7   | 8   | GND         |
| +5V         | 9   | 10  | GND         |
| N.C.        | 11  | 12  | DDCDAT      |
| HSYNC       | 13  | 14  | VSYNC       |
| DDCCLK      | 15  |     |             |

## PS2 Connector (on cPCI-6840V only)

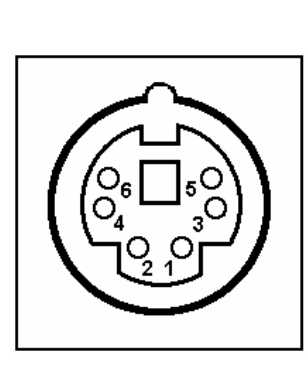

| Pin | Signal | Function       |  |  |  |
|-----|--------|----------------|--|--|--|
| 1   | KBDATA | Keyboard Data  |  |  |  |
| 2   | MSDATA | Mouse Data     |  |  |  |
| 3   | GND    | Ground         |  |  |  |
| 4   | +5V    | Power          |  |  |  |
| 5   | KBCLK  | Keyboard Clock |  |  |  |
| 6   | MSCLK  | Mouse Clock    |  |  |  |

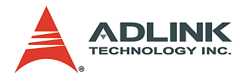

## **RS-232 Serial Port Connector**

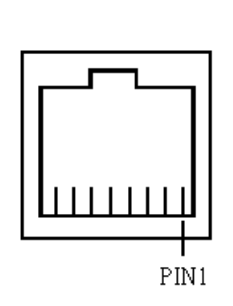

| Pin | Signal Name              |
|-----|--------------------------|
| 1   | DCD, Data carrier detect |
| 2   | RTS, Request to send     |
| 3   | DSR, Data set ready      |
| 4   | TXD, Transmit data       |
| 5   | RXD, Receive data        |
| 6   | GND, ground              |
| 7   | CTS, Clear to send       |
| 8   | DTR, Data terminal ready |

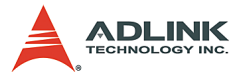

## **IDE Connector**

|     |   |     | Signal Name | Pin | Pin | Signal Name |
|-----|---|-----|-------------|-----|-----|-------------|
|     |   |     | BRSTDRVJ    | 1   | 2   | GND         |
|     |   |     | DDP7        | 3   | 4   | DDP8        |
|     |   |     | DDP6        | 5   | 6   | DDP9        |
|     |   |     | DDP5        | 7   | 8   | DDP10       |
|     |   |     | DDP4 9 10   |     | 10  | DDP11       |
| 1–  |   | -2  | DDP3        | 11  | 12  | DDP12       |
|     |   |     | DDP2        | 13  | 14  | DDP13       |
|     |   |     | DDP1        | 15  | 16  | DDP14       |
|     |   |     | DDP0        | 17  | 18  | DDP15       |
|     |   |     | GND         | 19  | 20  | NC          |
|     |   |     | PDDREQ      | 21  | 22  | GND         |
|     |   |     | PDIOWJ      | 23  | 24  | GND         |
|     |   |     | PDIORJ      | 25  | 26  | GND         |
|     |   |     | PIORDY      | 27  | 28  | PCSEL       |
|     |   |     | PDDACKJ     | 29  | 30  | GND         |
|     |   |     | IRQ14       | 31  | 32  | NC          |
|     |   |     | DAP1        | 33  | 34  | DIAG        |
| 43_ | _ | _44 | DAP0        | 35  | 36  | DAP2        |
|     |   |     | CS1P        | 37  | 38  | CS3PJ       |
|     |   |     | IDEACTPJ    | 39  | 40  | GND         |
|     |   |     | +5V         | 41  | 42  | +5V         |
|     |   |     | GND         | 43  | 44  | NC          |

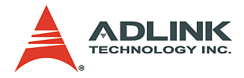

## **General Purpose LED definitions**

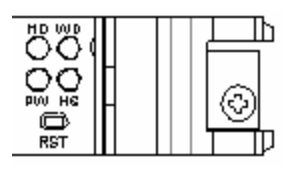

| LED              | Color   | Status   | Description                            |
|------------------|---------|----------|----------------------------------------|
| IDE Media Access | Red     | OFF      | IDE idle                               |
|                  | iteu    | ON       | IDE access                             |
| Power OK         | Green   | OFF      | System is not power-on or power failed |
| I Ower OK        | Green   | ON       | Power ON                               |
| Hot-swap status  | Blue    | OFF      | Board inserted and power on OK.        |
| 101-30000 310103 | Diuc    | ON       | Board inserted but not power on yet.   |
| WDTIED           | Vollow  | OFF      | WDT is not enabled                     |
|                  | 1 CIIOW | Blinking | WDT is enabled                         |

## PMC Connector Pin Assignments (J11, J21)

| Signal<br>Name | J11<br>J21<br>Pin | J11<br>J21<br>Pin | Signal<br>Name | Signal<br>Name | J11<br>J21<br>Pin | J11<br>J21<br>Pin | Signal<br>Name |
|----------------|-------------------|-------------------|----------------|----------------|-------------------|-------------------|----------------|
| TCK(3)         | 1                 | 2                 | -12V           | +12V           | 1                 | 2                 | TRST#(3)       |
| GND            | 3                 | 4                 | INTA#          | TMS(2)         | 3                 | 4                 | TDO(1)         |
| INTB#          | 5                 | 6                 | INTC#          | TDI(2)         | 5                 | 6                 | GND            |
| BM1(1)         | 7                 | 8                 | +5V            | GND            | 7                 | 8                 | N/C            |
| INTD#          | 9                 | 10                | N/C            | N/C            | 9                 | 10                | N/C            |
| GND            | 11                | 12                | +3.3V          | BM2(2)         | 11                | 12                | +3.3V          |
| CLKP1          | 13                | 14                | GND            | RST#           | 13                | 14                | BM3(3)         |
| GND            | 15                | 16                | GNT0#          | +3.3V          | 15                | 16                | BM4(3)         |
| REQ0#          | 17                | 18                | +5V            | PME#           | 17                | 18                | GND            |
| VIO(4)         | 19                | 20                | AD31           | AD30           | 19                | 20                | AD29           |
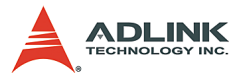

| Signal<br>Name | J11<br>J21<br>Pin | J11<br>J21<br>Pin | Signal<br>Name |      | Signal<br>Name | J11<br>J21<br>Pin | J11<br>J21<br>Pin | Signal<br>Name |
|----------------|-------------------|-------------------|----------------|------|----------------|-------------------|-------------------|----------------|
| AD28           | 21                | 22                | AD27           | AD27 |                | 21                | 22                | AD26           |
| AD25           | 23                | 24                | GND            |      | AD24           | 23                | 24                | +3.3V          |
| GND            | 25                | 26                | CBE3#          |      | IDSEL          | 25                | 26                | AD23           |
| AD22           | 27                | 28                | AD21           |      | +3.3V          | 27                | 28                | AD20           |
| AD19           | 29                | 30                | +5V            |      | AD18           | 29                | 30                | GND            |
| VIO(4)         | 31                | 32                | AD17           |      | AD16           | 31                | 32                | CBE2#          |
| P1FRAME#       | 33                | 34                | GND            |      | GND            | 33                | 34                | IDSL_B(1)      |
| GND            | 35                | 36                | IRDY#          |      | TRDY#          | 35                | 36                | +3.3V          |
| DEVSL          | 37                | 38                | +5V            |      | GND            | 37                | 38                | STOP#          |
| GND            | 39                | 40                | LOCK#          |      | PERR#          | 39                | 40                | GND            |
| N/C            | 41                | 42                | N/C            |      | +3.3V          | 41                | 42                | SERR#          |
| PAR            | 43                | 44                | GND            |      | CBE1#          | 43                | 44                | GND            |
| VIO(4)         | 45                | 46                | AD15           |      | AD14           | 45                | 46                | AD13           |
| AD12           | 47                | 48                | AD11           |      | M66EN          | 47                | 48                | AD10           |
| AD9            | 49                | 50                | +5V            |      | AD8            | 49                | 50                | +3.3V          |
| GND            | 51                | 52                | CBE0#          |      | AD7            | 51                | 52                | REQ_B#(1)      |
| AD6            | 53                | 54                | AD5            |      | +3.3V          | 53                | 54                | GNT_B#(1)      |
| AD4            | 55                | 56                | GND            |      | N/C            | 55                | 56                | GND            |
| VIO(4)         | 57                | 58                | AD3            |      | N/C            | 57                | 58                | EREADY(1)      |
| AD2            | 59                | 60                | AD1            |      | GND            | 59                | 60                | RSTOUT#(1)     |
| AD0            | 61                | 62                | +5V            |      | ACK64#         | 61                | 62                | +3.3V          |
| GND            | 63                | 64                | REQ64#         |      | GND            | 63                | 64                | Monarch#(1)    |

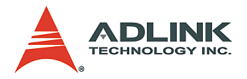

# PMC Connector Pin Assignments (J13, J23, J24)

| Signal<br>Name | J13<br>J23<br>Pin | J13<br>J23<br>Pin | Signal<br>Name | Signal<br>Name | J24(5)<br>Pin | J24(5)<br>Pin | Signal<br>Name |
|----------------|-------------------|-------------------|----------------|----------------|---------------|---------------|----------------|
| N/C            | 1                 | 2                 | GND            | PMCI01         | 1             | 2             | PMCIO2         |
| GND            | 3                 | 4                 | CBE[7]         | PMCIO3         | 3             | 4             | PMCIO4         |
| CBE[6]         | 5                 | 6                 | CBE[6]         | PMCIO5         | 5             | 6             | PMCIO6         |
| CBE[5]         | 7                 | 8                 | GND            | PMCI07         | 7             | 8             | PMCI08         |
| VIO(4)         | 9                 | 10                | PAR64          | PMCIO9         | 9             | 10            | PMCIO10        |
| AD63           | 11                | 12                | AD62           | PMCIO11        | 11            | 12            | PMCIO12        |
| AD61           | 13                | 14                | GND            | PMCIO13        | 13            | 14            | PMCIO14        |
| GND            | 15                | 16                | AD60           | PMCIO15        | 15            | 16            | PMCIO16        |
| AD59           | 17                | 18                | AD58           | PMCIO17        | 17            | 18            | PMCIO18        |
| AD57           | 19                | 20                | GND            | PMCIO19        | 19            | 20            | PMCIO20        |
| VIO(4)         | 21                | 22                | AD56           | PMCIO21        | 21            | 22            | PMCIO22        |
| AD55           | 23                | 24                | AD54           | PMCIO23        | 23            | 24            | PMCIO24        |
| AD53           | 25                | 26                | GND            | PMCIO25        | 25            | 26            | PMCIO26        |
| GND            | 27                | 28                | AD52           | PMCIO27        | 27            | 28            | PMCIO28        |
| AD51           | 29                | 30                | AD50           | PMCIO29        | 29            | 30            | PMCIO30        |
| AD49           | 31                | 32                | GND            | PMCIO31        | 31            | 32            | PMCIO32        |
| GND            | 33                | 34                | AD48           | PMCIO33        | 33            | 34            | PMCIO34        |
| AD47           | 35                | 36                | AD46           | PMCIO35        | 35            | 36            | PMCIO36        |
| AD45           | 37                | 38                | GND            | PMCIO37        | 37            | 38            | PMCIO38        |
| VIO(4)         | 39                | 40                | AD44           | PMCIO39        | 39            | 40            | PMCIO40        |
| AD43           | 41                | 42                | AD42           | PMCIO41        | 41            | 42            | PMCIO42        |
| AD41           | 43                | 44                | GND            | PMCIO43        | 43            | 44            | PMCIO44        |
| GND            | 45                | 46                | AD40           | PMCIO45        | 45            | 46            | PMCIO46        |
| AD39           | 47                | 48                | AD38           | PMCIO47        | 47            | 48            | PMCIO48        |
| AD37           | 49                | 50                | GND            | PMCIO49        | 49            | 50            | PMCIO50        |
| GND            | 51                | 52                | AD36           | PMCIO51        | 51            | 52            | PMCIO52        |
| AD35           | 53                | 54                | AD34           | PMCIO53        | 53            | 54            | PMCIO54        |

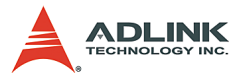

| Signal<br>Name | J13<br>J23<br>Pin | J13<br>J23<br>Pin | Signal<br>Name | Signal<br>Name | J24(5)<br>Pin | J24(5)<br>Pin | Signal<br>Name |
|----------------|-------------------|-------------------|----------------|----------------|---------------|---------------|----------------|
| AD33           | 55                | 56                | GND            | PMCIO55        | 55            | 56            | PMCIO56        |
| VIO(4)         | 57                | 58                | AD32           | PMCIO57        | 57            | 58            | PMCIO58        |
| N/C            | 59                | 60                | N/C            | PMCIO59        | 59            | 60            | PMCIO60        |
| N/C            | 61                | 62                | GND            | PMCIO61        | 61            | 62            | PMCIO62        |
| GND            | 63                | 64                | N/C            | PMCIO63        | 63            | 64            | PMCIO64        |

Note 1: These signals are not connected on the board.

- Note 2: These signals are pulled high on the board.
- **Note 3**: These signals are pulled low on the board.
- **Note 4**: The VIO signals by default set to +3.3V via zero ohm resistors. Therefore, DO NOT apply any 5V only PMC module to the PMC sockets.
- Note 5: J24 signals are connected to the CompactPCI J5 connector. To use these signals, the RTM needs to be either custom designed for special purposes or have a PIM connector available on RTM.

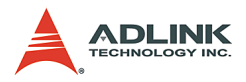

### CompactPCI J1 Pin Assignment

| Pin   | Z   | Α           | В           | С           | D       | E         | F   |
|-------|-----|-------------|-------------|-------------|---------|-----------|-----|
| 25    | GND | +5V         | REQ64#      | ENUM#(4)    | +3.3V   | +5V       | GND |
| 24    | GND | AD [1]      | +5V         | V (I/O)(1)  | AD [0]  | ACK64#    | GND |
| 23    | GND | +3.3V       | AD [4]      | AD [3]      | +5V     | AD [2]    | GND |
| 22    | GND | AD [7]      | GND         | +3.3V       | AD [6]  | AD [5]    | GND |
| 21    | GND | +3.3V       | AD [9]      | AD [8]      | M66EN   | C/BE [0]# | GND |
| 20    | GND | AD [12]     | GND         | V (I/O)(1)  | AD [11] | AD [10]   | GND |
| 19    | GND | +3.3V       | AD [15]     | AD [14]     | GND     | AD [13]   | GND |
| 18    | GND | SERR#       | GND         | +3.3V       | PAR     | C/BE [1]# | GND |
| 17    | GND | +3.3V       | IPMB_SCL    | IPMB_SDA    | GND     | PERR#     | GND |
| 16    | GND | DEVSEL#     | GND         | V (I/O)(1)  | STOP#   | LOCK#     | GND |
| 15    | GND | +3.3V       | FRAME#      | IRDY#       | BDSEL   | TRDY#     | GND |
| 12-14 |     |             |             | Key         |         |           | •   |
| 11    | GND | AD [18]     | AD [17]     | AD [16]     | GND     | C/BE [2]# | GND |
| 10    | GND | AD [21]     | GND         | +3.3V       | AD [20] | AD [19]   | GND |
| 9     | GND | C/BE[3]#    | IDSE        | AD [23]     | GND     | AD [22]   | GND |
| 8     | GND | AD [26]     | GND         | V (I/O) (1) | AD[25]  | AD [24]   | GND |
| 7     | GND | AD [30]     | AD [29]     | AD [28]     | GND     | AD [27]   | GND |
| 6     | GND | REQ#        | GND         | +3.3V       | CLK     | AD [31]   | GND |
| 5     | GND | Reserved(1) | Reserved(1) | PCIRST#     | GND     | GNT#      | GND |
| 4     | GND | IPMB_PWR    | HEALTHY#    | V (I/O) (1) | INTP(1) | INTS      | GND |
| 3     | GND | INTA#       | INTB#       | INTC#       | +5V     | INTD#     | GND |
| 2     | GND | TCK(3)      | +5V         | TMS(2)      | TDO(1)  | TDI(2)    | GND |
| 1     | GND | +5V         | -12V        | TRST#(3)    | +12V    | +5V       | GND |

Note 1: These signals are not connected.

Note 2: These signals are pulled high on the board.

**Note 3**: These signals are pulled low on the board.

Note 4: To support PICMG 2.1 hot-swap for peripheral boards, the backplane should bus all peripheral slots ENUM# together to the system slot. The ENUM# signal can be polled by software or generates interrupt.

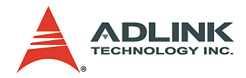

### CompactPCI J2 Pin Assignment

| Pin | Z   | А          | В       | С          | D          | E          | F   |
|-----|-----|------------|---------|------------|------------|------------|-----|
| 22  | GND | GA4(2)     | GA3(2)  | GA2(2)     | GA1(2)     | GA0(2)     | GND |
| 21  | GND | CLK6       | GND     | BRSV(1)    | BRSV(1)    | BRSV(1)    | GND |
| 20  | GND | CLK5       | GND     | BRSV(1)    | GND        | BRSV(1)    | GND |
| 19  | GND | GND        | GND     | ICMBSDA(1) | ICMBSCL(1) | ICMBALR(1) | GND |
| 18  | GND | BRSV(1)    | BRSV(1) | BRSV(1)    | GND        | BRSV(1)    | GND |
| 17  | GND | BRSV(1)    | GND     | PRST#      | REQ6#      | GNT6#      | GND |
| 16  | GND | BRSV(1)    | BRSV(1) | DEG#       | GND        | BRSV(1)    | GND |
| 15  | GND | BRSV(1)    | GND     | FAL#       | REQ5#      | GNT5#      | GND |
| 14  | GND | AD [35]    | AD [34] | AD [33]    | GND        | AD [32]    | GND |
| 13  | GND | AD [38]    | GND     | V (I/O)(1) | AD [37]    | AD [36]    | GND |
| 12  | GND | AD [42]    | AD [41] | AD [40]    | GND        | AD [39]    | GND |
| 11  | GND | AD [45]    | GND     | V (I/O)(1) | AD [44]    | AD [43]    | GND |
| 10  | GND | AD [49]    | AD [48] | AD [47]    | GND        | AD [46]    | GND |
| 9   | GND | AD [52]    | GND     | V (I/O)(1) | AD [51]    | AD [50]    | GND |
| 8   | GND | AD [56]    | AD [55] | AD [54]    | GND        | AD [53]    | GND |
| 7   | GND | AD [59]    | GND     | V (I/O)(1) | AD [58]    | AD [57]    | GND |
| 6   | GND | AD [63]    | AD [62] | AD [61]    | GND        | AD [60]    | GND |
| 5   | GND | C/BE [5]#  | GND     | V (I/O)(1) | C/BE [4]#  | PAR 64     | GND |
| 4   | GND | V (I/O)(1) | BRSV(1) | C/BE [7]#  | GND        | C/BE [6]#  | GND |
| 3   | GND | CLK4       | GND     | GNT3#      | REQ#4      | GNT4#      | GND |
| 2   | GND | CLK2       | CLK3    | SYSEN#     | GNT2#      | REQ3#      | GND |
| 1   | GND | CLK1       | GND     | REQ1#      | GNT1#      | REQ2#      | GND |

**Note 1**: These signals are not connected.

**Note 2**: These signals are pulled high on the board.

**Note 3**: These signals are pulled low on the board.

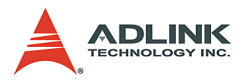

### **CompactPCI J3 Pin Assignment**

| Pin | Z   | А          | В          | С          | D          | E         | F   |
|-----|-----|------------|------------|------------|------------|-----------|-----|
| 19  | GND | GND        | GND        | GND        | GND        | GND       | GND |
| 18  | GND | LPA_DA+    | LPA_DA-    | GND        | LPA_DC+    | LPA_DC-   | GND |
| 17  | GND | LPA_DB+    | LPA_DB-    | GND        | LPA_DD+    | LPA_DD-   | GND |
| 16  | GND | LPB_DA+    | LPB_DA-    | GND        | LPB_DC+    | LPB_DC-   | GND |
| 15  | GND | LPB_DB+    | LPB_DB-    | GND        | LPB_DD+    | LPB_DD-   | GND |
| 14  | GND | GND        | GND        | 2.5V       | GND        | GND       | GND |
| 13  | GND | LANA_1G#   | LANA_100#  | ACTA#      | LINKA#     | LANB_1G#  | GND |
| 12  | GND | LINKB#     | LANB_100#  | ACTB#      | 5V(1)      | 5V(1)     | GND |
| 11  | GND | IYAM0      | IYAM1      | IYAM2      | IYAM3      | ICLKAM    | GND |
| 10  | GND | IYAP0      | IYAP1      | IYAP2      | IYAP3      | ICLKAP    | GND |
| 9   | GND | IYBM0      | IYBM1      | IYBM2      | IYBM3      | ICLKBM    | GND |
| 8   | GND | IYBP0      | IYBP1      | IYBP2      | IYBP3      | ICLKBP    | GND |
| 7   | GND | CTS#       | DSR#       | RTS#       | DTR#       | NC        | GND |
| 6   | GND | HSYNC      | VSYNC      | SIN        | SOUT       | DCD#      | GND |
| 5   | GND | RED        | GREEN      | BLUE       | DDCDATA    | DDCCLK    | GND |
| 4   | GND | TMDS1_TX1N | TMDS1_TX2N | TMDS1_TX3N | TMDS1_TXCN | TMDS_I2CC | GND |
| 3   | GND | TMDS1_TX1P | TMDS1_TX2P | TMDS1_TX3P | TMDS1_TXCP | TMDS_I2CD | GND |
| 2   | GND | LVDS_VDDEN | LVDS_TEN   | LVDS_TCTL  | NC         | HTPLG     | GND |
| 1   | GND | KBCLK      | KBDATA     | MSCLK      | MSDATA     | 3.3V(1)   | GND |

**Note**: The +3.3V and +5V power lines are supplied from the main board to the RTM.

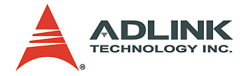

| Signals Description                                                        |                                               | Signals                                                                                                    | Description                                              |
|----------------------------------------------------------------------------|-----------------------------------------------|----------------------------------------------------------------------------------------------------|----------------------------------------------------------|
| KBCLK,<br>KBDATA,<br>MSCLK,<br>MSDATA                                      | Keyboard and<br>Mouse signals                 | IYAM0/AP0,<br>IYAM1/AP1,<br>IYAM2/AP2,<br>IYAM3/AP3,<br>ICLKAM/AP,<br>IYBM0, IYBM1,<br>IYBM2, IYBM3,<br>ICLKBM,<br>IYBP0, IYBP1,<br>IYBP2, IYBP3,<br>ICLKBP,<br>LVDS_VDDEN,<br>LVDS_TEN,<br>LVDS_TCTL. | LVDS Signals                                             |
| TMDS1_TX1P/<br>N, TX2P/N,<br>TX3P/N, TXCP/<br>N, TMDS_I2CC/<br>I2CD, HTPLG | TMDS signals<br>for DVI inter-<br>faced panel | LANA_1G#,<br>LANA_100#,<br>ACTA#,<br>LINKA#,<br>LANB_1G#,<br>LANB_100#,<br>ACTB#, LINKB#                                                                                                    | LED Signals for<br>Rear GbE LAN<br>Connectors            |
| HSYNC,<br>VSYNC, RED,<br>GREEN, BLUE,<br>DDCDATA,<br>DDCCLK                | CRT signals                                   | LPA_DA+/DA-,<br>LPA_DB+/DB-,<br>LPA_DC+/DC-,<br>LPA_DD+/DD-,<br>LPB_DA+/DA-,<br>LPB_DB+/DB-,<br>LPB_DC+/DC-,<br>LPB_DD+/DD-,                                                                           | GbE Signals for<br>PICMG 2.16 or<br>Rear Connec-<br>tors |
| CTS#, DSR#,<br>RTS#, DTR#,<br>SIN, SOUT,<br>DCD#                           | Serial port sig-<br>nals                      |                                                                                                    |                                                          |

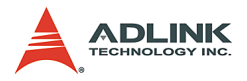

### **CompactPCI J5 Pin Assignment**

| Pin | Z   | Α          | В          | С          | D          | E          | F   |
|-----|-----|------------|------------|------------|------------|------------|-----|
| 22  | GND | PMC I/O 5  | PMC I/O 4  | PMC I/O 3  | PMC I/O 2  | PMC I/O 1  | GND |
| 21  | GND | PMC I/O 10 | PMC I/O 9  | PMC I/O 8  | PMC I/O 7  | PMC I/O 6  | GND |
| 20  | GND | PMC I/O 15 | PMC I/O 14 | PMC I/O 13 | PMC I/O 12 | PMC I/O 11 | GND |
| 19  | GND | PMC I/O 20 | PMC I/O 19 | PMC I/O 18 | PMC I/O 17 | PMC I/O 16 | GND |
| 18  | GND | PMC I/O 25 | PMC I/O 24 | PMC I/O 23 | PMC I/O 22 | PMC I/O 21 | GND |
| 17  | GND | PMC I/O 30 | PMC I/O 29 | PMC I/O 28 | PMC I/O 27 | PMC I/O 26 | GND |
| 16  | GND | PMC I/O 35 | PMC I/O 34 | PMC I/O 33 | PMC I/O 32 | PMC I/O 31 | GND |
| 15  | GND | PMC I/O 40 | PMC I/O 39 | PMC I/O 38 | PMC I/O 37 | PMC I/O 36 | GND |
| 14  | GND | PMC I/O 45 | PMC I/O 44 | PMC I/O 43 | PMC I/O 42 | PMC I/O 41 | GND |
| 13  | GND | PMC I/O 50 | PMC I/O 49 | PMC I/O 48 | PMC I/O 47 | PMC I/O 46 | GND |
| 12  | GND | PMC I/O 55 | PMC I/O 54 | PMC I/O 53 | PMC I/O 52 | PMC I/O 51 | GND |
| 11  | GND | PMC I/O 60 | PMC I/O 59 | PMC I/O 58 | PMC I/O 57 | PMC I/O 56 | GND |
| 10  | GND | PMC VIO(1) | PMC I/O 64 | PMC I/O 63 | PMC I/O 62 | PMC I/O 61 | GND |
| 9   | GND | D15        | D14        | D13        | D12        | D11        | GND |
| 8   | GND | D10        | D9         | D8         | D7         | D6         | GND |
| 7   | GND | D5         | D4         | D3         | D2         | D1         | GND |
| 6   | GND | D0         | REQ        | IOW#       | IORDY      | IOR#       | GND |
| 5   | GND | DIAG       | IRQ15      | ACK#       | ACT#       | RST#       | GND |
| 4   | GND | CS#1       | CS#3       | A0         | A1         | A2         | GND |
| 3   | GND | SATA1_TXN  | SATA1_TXP  | RSVD       | SATA1_RXN  | SATA1_RXP  | GND |
| 2   | GND | SATA2_TXN  | SATA2_TXP  | 5VS (2)    | SATA2_RXN  | SATA2_RXP  | GND |
| 1   | GND | USB2_DN    | USB2_DP    | USB_OC#    | USB3_DN    | USB3_DP    | GND |

Note 1: The VIO is connected to the VIO plane (default is +3.3V) of the PMC slot #2.

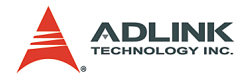

# 2.3 cPCI-6840/V Switch and Jumper Settings

The following table lists the switch and jumpers on the cPCI-6840 and cPCI-6840V.

| Switch                      | Function                          |
|-----------------------------|-----------------------------------|
| SW1                         | Reset                             |
| JP1                         | Enforce SYSEN#                    |
| JP3                         | Clear CMOS Content                |
| Miniature switch on ejector | Hot-swappable front panel ejector |

 Table 2-2: Switch and Jumper Functions

### SW1: Reset Button

SW1 is a push-button on the front panel. Pressing SW1 generates a hard reset.

### JP1: Enforce System Enable

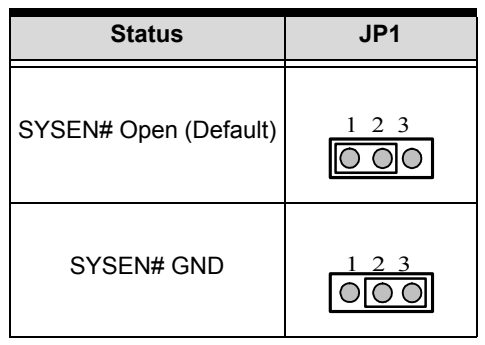

Table 2-3: JP1 Settings

The system enable signal (SYSEN#) is located on the Compact-PCI J2 connector's C2 position. The SYSEN# is used to determine the operation mode of the SBC. When the SYSEN# on the backplane is tightened to GND, then the SBC will boot as a Compact-PCI system slot otherwise the SBC will boot as a CompactPCI peripheral slot.

However, for some "none PCI bus" backplanes, the SYSEN# pin on the backplane is floating. Install JP1 will short the SYSEN# signal to GND and enforce the cPCI-6840/V as a system slot SBC.

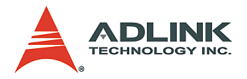

Please note do not install JP1 when the cPCI-6840 is installed in a peripheral slot of CompacPCI system.

### JP3: Clear CMOS

| Status                     | JP3 |
|----------------------------|-----|
| Normal operation (Default) |     |
| Clear CMOS                 |     |

Table 2-4: JP3 Settings

The CMOS RAM stores the real time clock (RTC) information, BIOS configuration, and default BIOS setting. The CMOS is powered by the button cell battery when the system is power off.

Please follow the following steps to erase the CMOS RAM data:

- 1. Unplug the SBC from system
- 2. Short pins 2 and 3 of JP3, then reinstall the jumper to normal location
- 3. Insert the SBC back to the chassis.

### Miniature Switch on the Front Panel Lower Ejector:

The miniature switch is designed for power control and hot-swap control. When the cPCI-6840 is plugged into system slot, the whole system will not be powered up until the lower ejector is closed. It will issue a power button signal when users open the lower ejector. When the cPCI-6840 is plugged into a peripheral slot, the entire system will not be powered up until the lower ejector is closed and it will send out an ENUM# signal to the system to indicate that a board has been plugged into the CPCI-6840 will send out an ENUM# to the system and wait for the command from system.

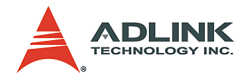

# 2.4 RTM Board Outline

The differences between cPCI-R6840 and cPCI-R6841 are described as following. The cPCI-R6840 implements a DVI connector and two SCSI connectors. The cPCI-R6841 implements a PS2 connector and four screw holes for 2.5' HDD and PIM connectors (mouted either in the 2.5" HDD bay or with the PIM card on the cPCI-R6841).

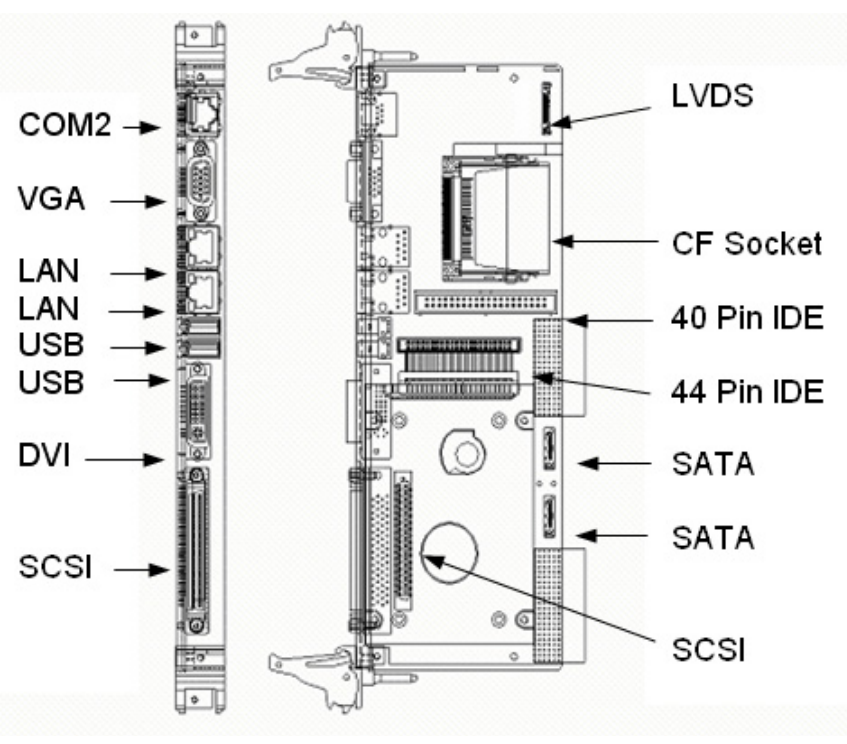

### cPCI-R6840 Top View and Faceplate

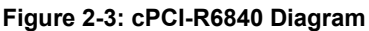

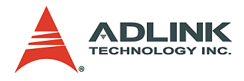

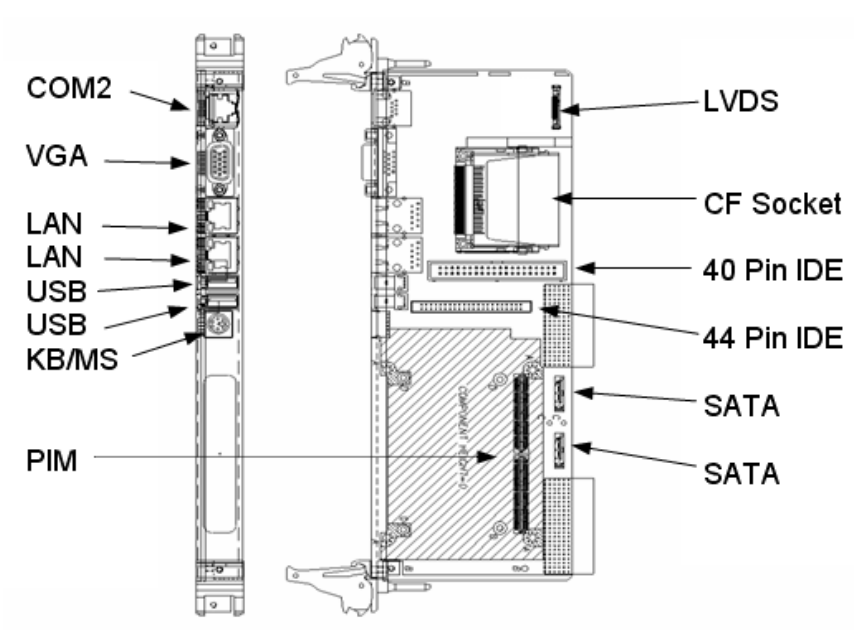

### cPCI-R6841 Top View and Faceplate

Figure 2-4: cPCI-R6841 Diagram

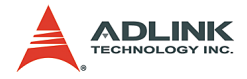

### 2.5 RTM Connectors Pin Assignments

The USB, GbE LAN, IDE, RS-232 COM2, VGA, and PS2 Keyboard/Mouse combo connector pin assignments on the cPCI-R684X series RTM are all the same as the SBC. Please refer to section 2.3 for pin assignments.

The CompactFlash, DVI, LVDS, SATA, IDE, PIM, and SCSI connector pin assignments are illustrated in the following sections.

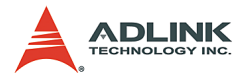

# CompactFlash Connector

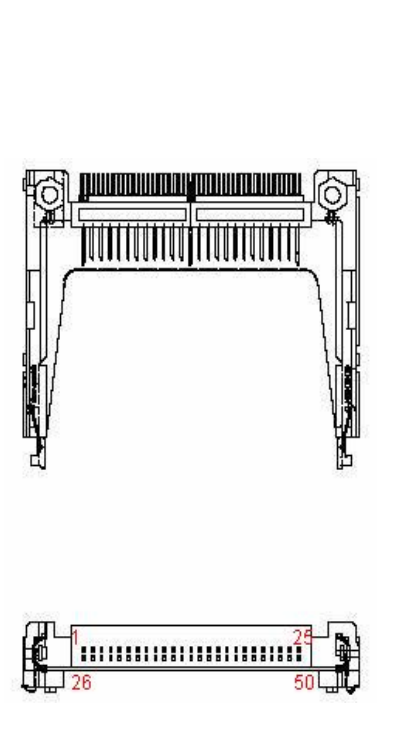

| Signal Name | Pin | Pin | Signal Name |
|-------------|-----|-----|-------------|
| GND         | 1   | 26  | GND         |
| SDD3        | 2   | 27  | SDD11       |
| SDD4        | 3   | 28  | SDD12       |
| SDD5        | 4   | 29  | SDD13       |
| SDD6        | 5   | 30  | SDD14       |
| SDD7        | 6   | 31  | SDD15       |
| SDCS#1      | 7   | 32  | SDCS#3      |
| GND         | 8   | 33  | GND         |
| GND         | 9   | 34  | SDIOR#      |
| GND         | 10  | 35  | SDIOW#      |
| GND         | 11  | 36  | +5V         |
| GND         | 12  | 37  | IDEIRQ15    |
| +5V         | 13  | 38  | +5V         |
| GND         | 14  | 39  | PCSEL       |
| GND         | 15  | 40  | NC          |
| GND         | 16  | 41  | SIDERST#    |
| GND         | 17  | 42  | SIORDY      |
| SDA2        | 18  | 43  | NC          |
| SDA1        | 19  | 44  | SDDACK#     |
| SDA0        | 20  | 45  | IDEACT#     |
| SDD0        | 21  | 46  | S66DECT     |
| SDD1        | 22  | 47  | SDD8        |
| SDD2        | 23  | 48  | SDD9        |
| IOIS16#     | 24  | 49  | SDD10       |
| GND         | 25  | 50  | GND         |

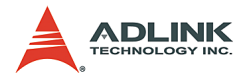

# DVI Connector (Only on cPCI-R6840)

|                                          | Pin | Signal  | Pin | Signal |
|------------------------------------------|-----|---------|-----|--------|
|                                          | 1   | TX2-    | 16  | HTPLG  |
|                                          | 2   | TX2+    | 17  | TX0-   |
|                                          | 3   | GND     | 18  | TX0+   |
|                                          | 4   | NC      | 19  | GND    |
|                                          | 5   | NC      | 20  | NC     |
|                                          | 6   | I2CCLK  | 21  | NC     |
|                                          | 7   | I2CDATA | 22  | GND    |
| 0 17 0 0 0 0 0 0 0 0 0 0 0 0 0 0 0 0 0 0 | 8   | VSYNC   | 23  | TXC+   |
|                                          | 9   | TX1-    | 24  | TXC-   |
|                                          | 10  | TX1+    | 25  | RED    |
|                                          | 11  | GND     | 26  | GREEN  |
|                                          | 12  | NC      | 27  | BLUE   |
|                                          | 13  | NC      | 28  | HSYNC  |
|                                          | 14  | +5V     | 29  | GND    |

15

GND

30

GND

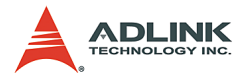

### LVDS A and LVDS B connectors

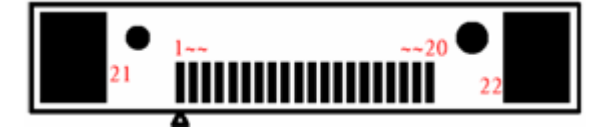

| Pin | Signal | Pin | Signal |
|-----|--------|-----|--------|
| 1   | 3.3V   | 12  | IYP2   |
| 2   | 3.3V   | 13  | GND    |
| 3   | GND    | 14  | ICLKM  |
| 4   | GND    | 15  | ICLKP  |
| 5   | IYM0   | 16  | GND    |
| 6   | IYP0   | 17  | IYM3   |
| 7   | GND    | 18  | IYP3   |
| 8   | IYM1   | 19  | GND    |
| 9   | IYP1   | 20  | GND    |
| 10  | GND    | 21  | GND    |
| 11  | IYM2   | 22  | GND    |

## SATA1 and SATA2 connectors

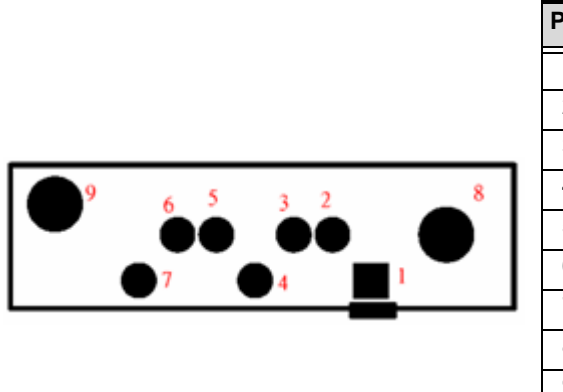

| Pin | Signal |
|-----|--------|
| 1   | GND    |
| 2   | TXP    |
| 3   | TXN    |
| 4   | GND    |
| 5   | RXN    |
| 6   | RXP    |
| 7   | GND    |
| 8   | NC     |
| 9   | NC     |

### SCSI Connector (Only on cPCI-R6840)

There are two SCSI-68 connectors on cPCI-R6840: the CN10 is onboard 180 degrees connector for inner chassis SCSI drives; the CN14 is on the rear faceplate for external SCSI drives connection.

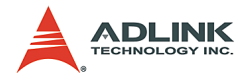

# PIM Connector (Only on cPCI-R6841)

|         |     | JL  | N2      |        |     |     |        |
|---------|-----|-----|---------|--------|-----|-----|--------|
| Signal  | Pin | Pin | Signal  | Signal | Pin | Pin | Signal |
| PMCIO01 | 1   | 2   | PMCIO02 | NC     | 1   | 2   | NC     |
| PMCIO03 | 3   | 4   | PMCIO04 | NC     | 3   | 4   | NC     |
| PMCIO05 | 5   | 6   | PMCIO06 | 5V     | 5   | 6   | NC     |
| PMCIO07 | 7   | 8   | PMCIO08 | NC     | 7   | 8   | NC     |
| PMCIO09 | 9   | 10  | PMCIO10 | NC     | 9   | 10  | 3.3V   |
| PMCIO11 | 11  | 12  | PMCIO12 | NC     | 11  | 12  | NC     |
| PMCIO13 | 13  | 14  | PMCIO14 | GND    | 13  | 14  | NC     |
| PMCIO15 | 15  | 16  | PMCIO16 | NC     | 15  | 16  | NC     |
| PMCIO17 | 17  | 18  | PMCIO18 | NC     | 17  | 18  | GND    |
| PMCIO19 | 19  | 20  | PMCIO20 | NC     | 19  | 20  | NC     |
| PMCIO21 | 21  | 22  | PMCIO22 | 5V     | 21  | 22  | NC     |
| PMCIO23 | 23  | 24  | PMCIO24 | NC     | 23  | 24  | NC     |
| PMCIO25 | 25  | 26  | PMCIO26 | NC     | 25  | 26  | 3.3V   |
| PMCIO27 | 27  | 28  | PMCIO28 | NC     | 27  | 28  | NC     |
| PMCIO29 | 29  | 30  | PMCIO30 | GND    | 29  | 30  | NC     |
| PMCIO31 | 31  | 32  | PMCIO32 | NC     | 31  | 32  | NC     |
| PMCIO33 | 33  | 34  | PMCIO34 | NC     | 33  | 34  | GND    |
| PMCIO35 | 35  | 36  | PMCIO36 | NC     | 35  | 36  | NC     |
| PMCIO37 | 37  | 38  | PMCIO38 | 5V     | 37  | 38  | NC     |
| PMCIO39 | 39  | 40  | PMCIO40 | NC     | 39  | 40  | NC     |
| PMCIO41 | 41  | 42  | PMCIO42 | NC     | 41  | 42  | 3.3V   |
| PMCIO43 | 43  | 44  | PMCIO44 | NC     | 43  | 44  | NC     |
| PMCIO45 | 45  | 46  | PMCIO46 | GND    | 45  | 46  | NC     |
| PMCIO47 | 47  | 48  | PMCIO48 | NC     | 47  | 48  | NC     |
| PMCIO49 | 49  | 50  | PMCIO50 | NC     | 49  | 50  | GND    |
| PMCIO51 | 51  | 52  | PMCIO52 | NC     | 51  | 52  | NC     |
| PMCIO53 | 53  | 54  | PMCIO54 | 5V     | 53  | 54  | NC     |
| PMCIO55 | 55  | 56  | PMCIO56 | NC     | 55  | 56  | NC     |

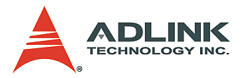

|         |     | JI  | 12      |        |     |     |        |
|---------|-----|-----|---------|--------|-----|-----|--------|
| Signal  | Pin | Pin | Signal  | Signal | Pin | Pin | Signal |
| PMCIO57 | 57  | 58  | PMCIO58 | NC     | 57  | 58  | 3.3V   |
| PMCIO59 | 59  | 60  | PMCIO60 | NC     | 59  | 60  | NC     |
| PMCIO61 | 61  | 62  | PMCIO62 | NC     | 61  | 62  | NC     |
| PMCIO63 | 63  | 64  | PMCIO64 | NC     | 63  | 64  | NC     |

# **CF1 and Secondary IDE**

**N**6

**Note**: There are three types of IDE connectors, but only two devices can be installed simultaneously.

|    | Pin | Signal | Pin | Signal | Pin | Signal  |
|----|-----|--------|-----|--------|-----|---------|
|    | 1   | Reset  | 16  | D14    | 31  | IRQ     |
|    | 2   | GND    | 17  | D0     | 32  | IOIS16# |
| -1 | 3   | D7     | 18  | D15    | 33  | A1      |
| 43 | 4   | D8     | 19  | GND    | 34  | DIAG    |
|    | 5   | D6     | 20  | NC     | 35  | A0      |
|    | 6   | D9     | 21  | REQ    | 36  | A2      |
|    | 7   | D5     | 22  | GND    | 37  | CS#1    |
|    | 8   | D10    | 23  | IOW#   | 38  | CS#3    |
|    | 9   | D4     | 24  | GND    | 39  | ACT#    |
|    | 10  | D11    | 25  | IOR#   | 40  | GND     |
|    | 11  | D3     | 26  | GND    | 41  | 5V      |
| 8  | 12  | D12    | 27  | IORDY  | 42  | 5V      |
| -  | 13  | D2     | 28  | NC     | 43  | GND     |
|    | 14  | D13    | 29  | ACK#   | 44  | NC      |
|    | 15  | D1     | 30  | GND    |     |         |

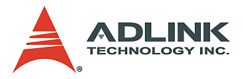

# **GigaLAN Connectors**

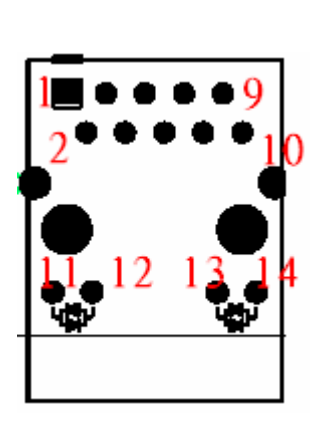

| Pin | Signal | Pin | Signal | Pin | Signal   |
|-----|--------|-----|--------|-----|----------|
| 1   | MX0+   | 6   | VCC    | 11  | LAN_1G#  |
| 2   | MX0-   | 7   | MX2+   | 12  | LAN_100# |
| 3   | MX1+   | 8   | MX2-   | 13  | LINKA#   |
| 4   | MX1-   | 9   | MX3+   | 14  | ACT#     |
| 5   | VCC    | 10  | MX3-   |     |          |

### **PS2** connector

|      | Pin | Signal | Pin | Signal | Pin | Signal |
|------|-----|--------|-----|--------|-----|--------|
|      | 1   | KBDATA | 3   | GND    | 5   | KBCLK  |
| 1246 | 2   | MSDATA | 4   | VCC    | 6   | MSCLK  |

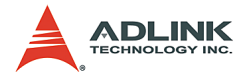

### **USB** connectors

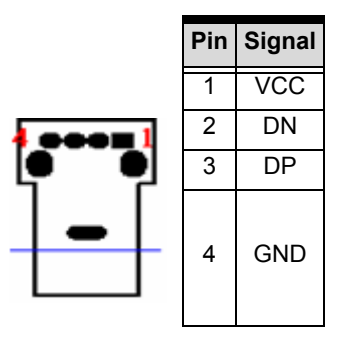

# **CRT** connector

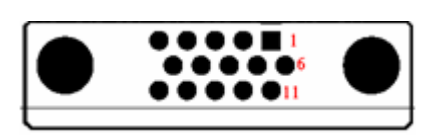

| Pin | Signal | Pin | Signal | Pin | Signal   |
|-----|--------|-----|--------|-----|----------|
| 1   | RED    | 6   | GND    | 11  | NC       |
| 2   | GREEN  | 7   | GND    | 12  | DDC_DATA |
| 3   | BLUE   | 8   | GND    | 13  | HSYNC    |
| 4   | NC     | 9   | GND    | 14  | VSYNC    |
| 5   | GND    | 10  | GND    | 15  | DDC_CLK  |

## **COM port connector**

| • * • • • • • 2<br>• 7<br>• • • • • • • • • |  |
|---------------------------------------------|--|
|---------------------------------------------|--|

| Pin | Signal | Pin | Signal |
|-----|--------|-----|--------|
| 1   | DCD#   | 5   | SIN#   |
| 2   | RTS#   | 6   | GND    |
| 3   | DSR#   | 7   | CTS#   |
| 4   | SOUT#  | 8   | DTR#   |

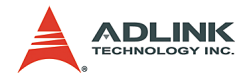

# 2.6 RTM Switch and Jumper Setting

### cPCI-R6840

| Switch      | Functions                                   |
|-------------|---------------------------------------------|
| SW1 and SW2 | Enable either 2.16 plane or RTM LAN2 access |
| SW3 and SW4 | Enable either 2.16 plane or RTM LAN1 access |
| SW5         | Enable rear VGA signals                     |
| CN9         | Determine the CF as master or slave         |

#### Table 2-5: RTM Switch and Jumper Settings

### LAN1 and LAN2 Dip Switches on RTM

The cPCI-6840 supports LAN1 and LAN2 on both the 2.16 backplane and rear I/O. PICMG 2.16 backplane and rear I/O cannot be accessed simultaneously. SW1 and SW2 must be set to either the 2.16 backplane or the RTM. The table below shows how to set the DIP switches to enable either the 2.16 backplane or RTM for LAN1 and LAN2.

| Connect to:                     | LAN2 (SW1 and SW2) | LAN1 (SW3 and SW4) |  |
|---------------------------------|--------------------|--------------------|--|
| PICMG 2.16 Backplane            | ALL OFF            | ALL OFF            |  |
| Rear faceplate RJ-45 connectors | ALL ON (default)   | ALL ON (default)   |  |

#### Table 2-6: LAN Dip Switch Settings

**Note:** All switches in the SW1, SW2, SW3, and SW4 bank must all be either ON or OFF. 2.16 backplane and rear LAN1 and LAN2 cannot be accessed simultaneously.

### SW5: VGA Signal Enable

The cPCI-6840 supports VGA outputs to both front and rear panels. If SW5 on the RTM is set all off, the RGB signal won't be connected to the rear connector. Users should set SW5 on to enable the rear VGA signal output.

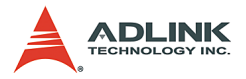

### Master / Slave Selection of Compact Flash

The cPCI-R6840 series uses a jumper (CN9) to determine master or slave IDE of the compact flash disk.

| Port       | Jumper                         |  |
|------------|--------------------------------|--|
| Slave IDE  | Jumper at Pin1 and 2 (default) |  |
| Master IDE | Jumper at Pin2 and 3           |  |

Table 2-7: IDE Port Jumper Settings

### cPCI-R6841 Jumpers and Other Settings

| SW1, SW2 | All on  | LAN1 rear panel     |
|----------|---------|---------------------|
|          | All off | LAN1 2.16 backplane |
| SW3, SW4 | All on  | LAN2 rear panel     |
|          | All off | LAN2 2.16 backplane |
| SW5      | All on  | Rear VGA on         |
|          | All off | Rear VGA off        |

Table 2-8: cPCI-R6841 Settings

### CN9: Master / Slave IDE Jumper for CF

| Jumper at Pins 1 and 2 | Slave  |
|------------------------|--------|
| Jumper at Pins 2 and 3 | Master |

Table 2-9: CN9 Settings

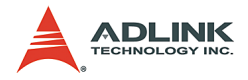

# 3 Getting Started

This chapter explains how to install necessary components on the cPCI-6840/cPCI-6840V and cPCI-R6840 and cPCI-R6841 RTMs, including:

- CPU and heat sink
- Memory module installation
- ▶ HDD installation on main board for cPCI-6840
- ► HDD installation on main board for cPCI-6840V
- HDD installation on RTM
- ► CF installation on RTM
- PMC installation
- RTM installation
- Main board installation

# 3.1 CPU and Heatsink

The cPCI-6840 and cPCI-6840V support the Intel® Pentium® M processor. The heat sink is necessary to help the CPU heat dissipation. Please follow the illustration below to install your heat sink.

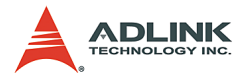

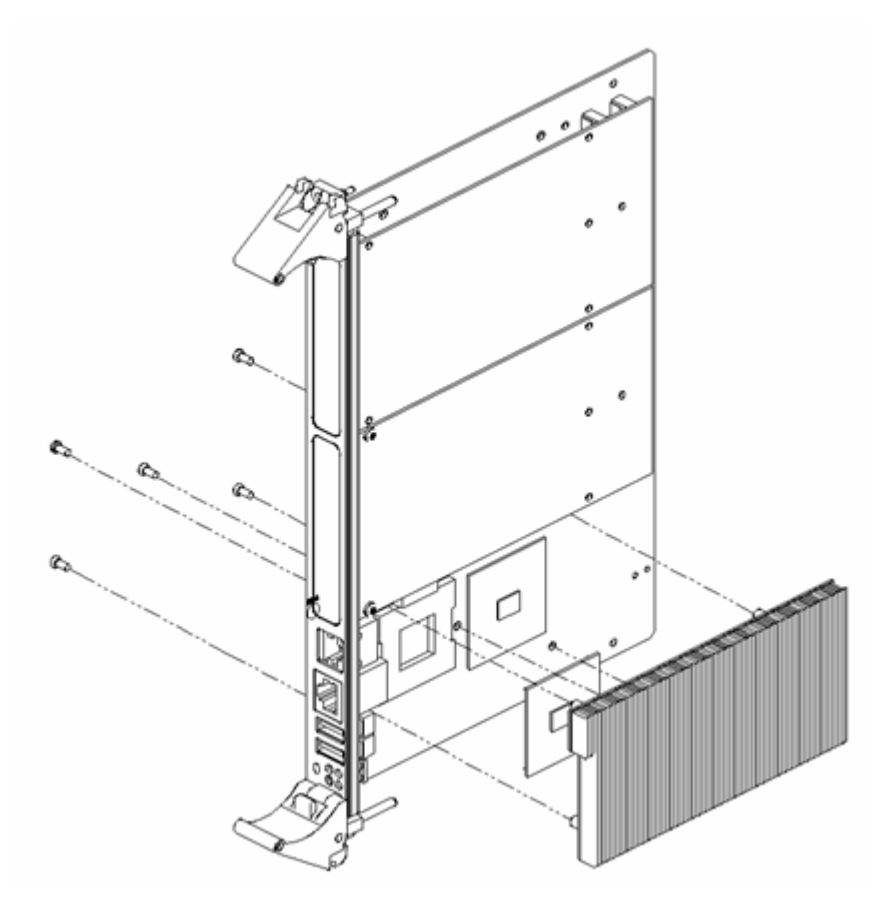

Figure 3-1: Heatsink installation

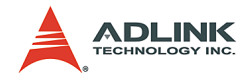

# 3.2 Memory Module Installation

The cPCI-6840 series SBC supports up to two sockets of 200-pin PC2700 ECC DDR-SDRAM. The maximum memory capacity is 2GB. If memory modules are pre-installed when the package is received, this section may be skipped.

The GMCH system memory controller directly supports the following:

- One channel of PC1600/2100/2700 SO-DIMM DDR SDRAM memory
- DDR SDRAM devices with densities of 128-Mb, 256-Mb, and 512-Mb technology
- Up to 2GB (512-Mb technology) using high density devices with two SO-DIMMs

| Technology | Width | System<br>Memory<br>Capacity | System Memory<br>Capacity with Stacked<br>Memory |
|------------|-------|------------------------------|--------------------------------------------------|
| 128Mb      | 16    | 256MB                        | -                                                |
| 256Mb      | 16    | 512MB                        | -                                                |
| 512Mb      | 16    | 1GB                          | -                                                |
| 128Mb      | 8     | 256MB                        | 512MB                                            |
| 256Mb      | 8     | 512MB                        | 1GB                                              |
| 512Mb      | 8     | 1GB                          | 2GB                                              |

Table 3-1: DDR SDRAM Memory Capacity

While installing the memory, ensure that the SODIMM modules are firmly seated in its sockets and do not interfere with any components.

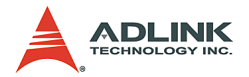

### 3.3 HDD Installation on Main Board – for cPCI-6840

A slim-type 2.5-inch HDD can be mounted to the cPCI-6840 main board. If a HDD is pre-installed the cPCI-R6841 this section may be skipped.

- 1. Remove the PMC from the PMC slot if any.
- 2. Screw the bolts on to the HDD and attach a 44-pin IDE cable.
- 3. Install the assembly onto the board; tighten the four screws from the bottom side of the main board to secure the HDD in to place.
- 4. Attach the other end of the 44-pin IDE cable to CN6 onboard.

Please follow the picture shown below to install your 2.5" Hard Disk.

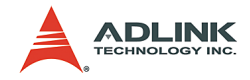

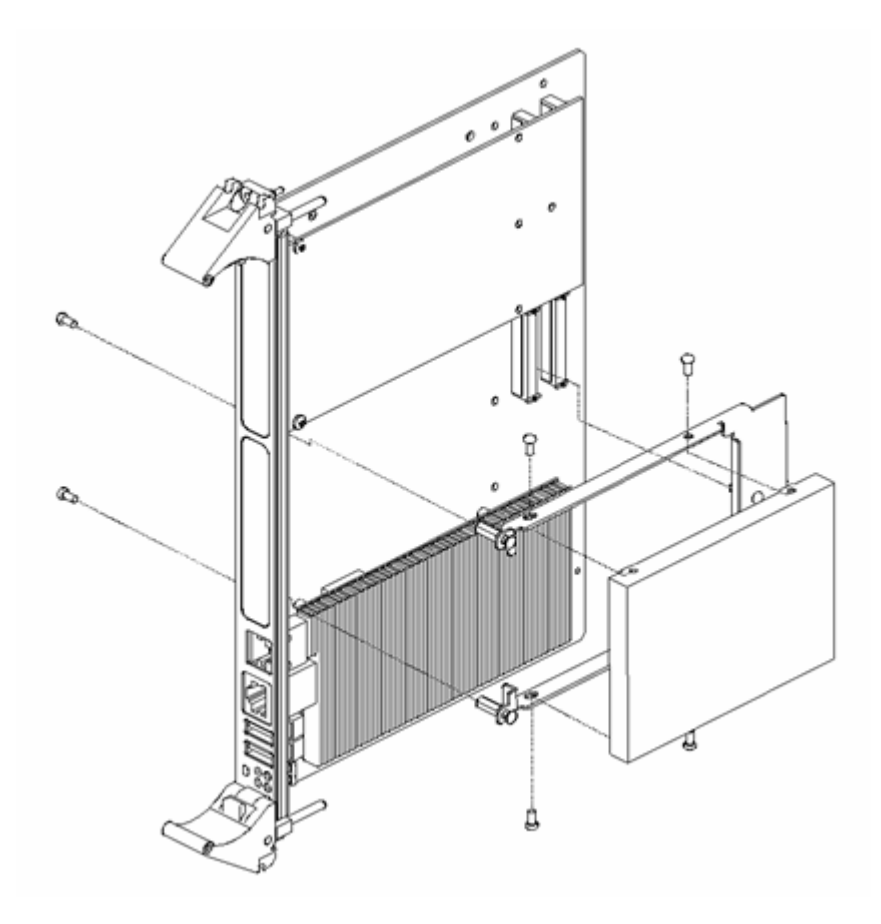

Figure 3-2: cPCI-6840 2.5" Hard Disk Installation

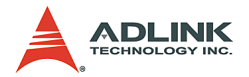

### 3.4 HDD Installation on Main Board – for cPCI-6840V

A slim-type 2.5-inch HDD can be mounted to the cPCI-6840V main board. If a HDD is pre-installed when the cPCI-R6841 is received, this section may be skipped.

- 1. Screw the HDD on the HDD bracket and attach 44-pin IDE cable.
- 2. Install the assembly on to the board; tighten the three screws from the bottom side of the main board to secure the HDD in place.
- 3. Attach the other end of the 44-pin IDE cable to CN6 on board.

Please follow the illustration shown below to install your 2.5" Hard Disk.

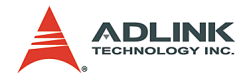

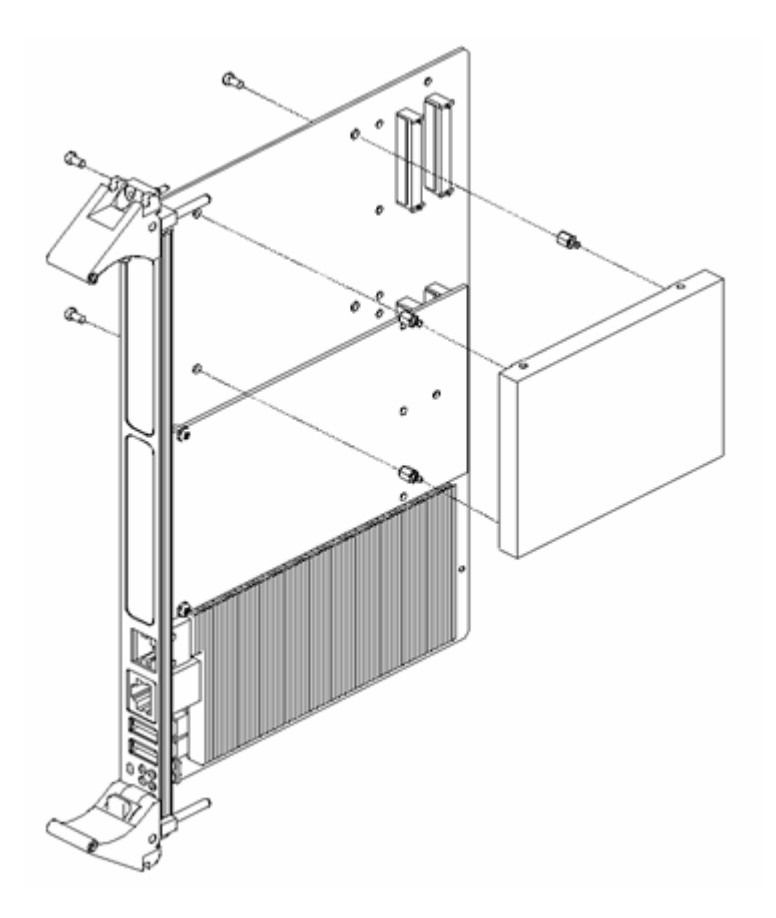

Figure 3-3: cPCI-6840V 2.5" Hard Disk Installation

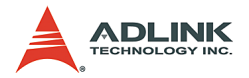

# 3.5 HDD Installation on RTM

A 2.5-inch HDD or Flash Disk can be installed on the cPCI-R6841 directly. If a HDD is pre-installed when the cPCI-R6841 is received, please skip this section.

- 1. Attach the IDE cable to the HDD or Flash Disk
- 2. Put the HDD on component side of the RTM, align the HDD mounting holes with the holes on the PCB.
- 3. Tighten the four screws from the bottom side of the RTM to secure the HDD in place
- 4. Connect the IDE cable to the 44-pin connector.

# 3.6 CF Installation on RTM

The CompactFlash card is widely applied in digital consumer devices such as PDAs, digital cameras and MP3 players. Due to its CF anti-shock, anti-vibration, better environment tolerance, low power consumption, small form factor, and high reliability characteristics, it has been widely accepted in mission critical embedded applications.

The CompactFlash socket is available on the rear transition module (cPCI-R6840 and cPCI-R6841).

# 3.7 PCI Mezzanine Card (PMC) Installation

The PMC slots are designed as 3.3V and/or as a universal PCI interfaces. The PMC sites are keyed to prevent users from installing a 5V only PMC module.

Refer to section 2.2 for detailed PMC I/O signal routing. If a HDD is mounted to the main board, the HDD will occupy one of the PMC slots.

To install the PMC modules:

1. Prepare an ESD protected area including an anti-ESD table and ESD strap. Attach the ESD strap to your wrist

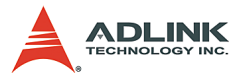

and connect the end of the ESD strap to ground of the anti-ESD table.

- 2. Remove the PMC panel from the front panel.
- 3. Install the PMC module on to the PMC sockets.
- 4. Screw the PMC mounting bolts to the main board from the bottom side up to fix the PMC module in place.

### 3.8 RTM Installation

This section describes important information regarding the use of the rear I/O connections. Refer to previous sections for peripheral connectivity of all I/O ports on the RTM. When installing the cPCI-6840 series and related RTM, make sure the RTM is the correct model that matches each other.

**Note:** Use the correct RTM to enable functions (I/O interfaces) on rear side. The RTM or system board can be damaged if the incorrect RTM is used.

Some I/O ports are supported on both the front board and the RTM, including Keyboard, Mouse, VGA and USB. These I/O ports can be connected either via the front or rear modules but DO NOT access these ports on both front and rear simultaneously.

# 3.9 Main Board Installation

Use the following procedure to install the cPCI-6840/cPCI-6840V main board to its CompactPCI chassis.

- Refer to the relevant chassis user manual for pre-preparation of the chassis before installing the main board. Users need to assign a slot to the board. Be sure to select the correct slot (system or peripheral) depending on the operational purpose of the board. The system power may now be powered on.
- 2. Remove the blank face panel from the slot.
- 3. Align the top and bottom edges of the board with the card guides on the chassis then slide the board into the

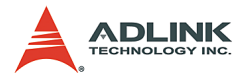

chassis until resistance is felt. If the system power is on, the blue LED (hot-swap status) should light up.

- 4. Move the upper and lower ejectors in an inward direction simultaneously. Note that slight resistance will be felt while inserting the board. If this resistance is more than under normal conditions, check to ensure that there are no pins bent on the backplane and that the board's connector pins are aligned properly with the connectors on the backplane.
- 5. Verify that the board is seated properly. With the board in place and the blue LED on, wait for the blue LED to go out before proceeding to the next step.
- 6. Secure the two screws hidden behind the upper and lower ejector; connect the proper cables to the board.

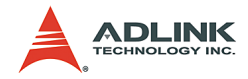

# 4 Windows Driver Installation

The following sections show the driver installation procedures for Windows 2000, Windows XP or Windows Server 2003. When installing the Windows drivers, we recommend the following steps:

- 1. Fully install the Windows properly before installing any driver. Most of the standard I/O devices' driver will be installed during the standard Windows installation.
- 2. Install the chipset driver.
- 3. Install the graphic driver and utilities.
- 4. Install the LAN drivers.

It is recommended that the chipset, graphic, and LAN drivers provided on the ADLINK CD be used to ensure compatibility. Please contact ADLINK for support for Linux drivers and VxWorks BSP.

# 4.1 Chipset Drivers Installation

- 1. Ensure Windows 2000/XP/Windows Server 2003 be fully installed and running prior to executing the "Intel Chipset Software Installation Utility".
- 2. Close any running applications.
- 3. The files are stored in an integrated application setup program. This program is designed for a Windows 2000, XP and Windows Server 2003.
- 4. Locate the directory X:\cPCI\cPCI-6840\Chipset in the CD-ROM, and then run "infinst\_enu.exe".
- Click 'Next' on the Welcome screen to read and agree to the license agreement. Click Yes if you agree to continue. NOTE: If you click No, the program will terminate.
- Click 'Next' on Readme Information screen to install INF files.
- 7. Click 'Finish' to restart the system when prompted to do so.
- Follow the screen instructions and use the default settings to complete the setup when Windows 2000/XP/

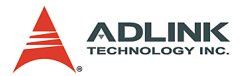

Windows Server 2003 re-starts. Upon re-start, Windows will display that it has found new hardware and is installing drivers for them. If New Hardware Found dialog box is displayed requesting the location of the drivers, use the mouse to click on the scrollbar and click on the <Windows directory>.

9. Select Yes, when prompted to re-start Windows 2000/ XP/Windows Server 2003.

# 4.2 VGA Driver Installation

- 1. Boot Windows 2000/XP/Windows Server 2003.
- The driver is included in the driver CD. Run the win2k\_xp142.exe under the following directory: X:\cPCI\cPCI-6840\VGA.
- 3. Click 'Next' on the Welcome screen. Select 'Typical' on the setup type screen and click Next'.
- 4. Use default program folders on Select Program Folder screen. Click 'Next' to install driver.
- 5. Finally, click 'Finish' to restart.

# 4.3 LAN Driver Installation

This section describes the LAN driver installation for the Intel® 82540EM and Intel® 82546EB onboard Ethernet controllers. The relative drivers are located in the following driver CD directory:

- 1. Boot Windows 2000/XP/Windows Server 2003.
- The driver is included in the driver CD. Run the pro2kxp.exe under the following directory: X:\cPCI\cPCI-6840\LAN.
- 3. Read the license agreement. Click 'I accept the terms in the license agreement' if you agree to continue.
- 4. Location to Save Files, click Next to save files in folder.
- 5. Intel® PRO Network Connections. Click Install Software to install drivers and Intel PROSet.

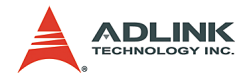

# 5 Utilities

# 5.1 Watchdog Timer

This section explains the operation of the cPCI-6840's watchdog timer. It provides an overview of watchdog operation and features, as well as a sample code to help you learn how the watchdog timer works.

### **WDT Overview**

The primary function of the watchdog timer is to monitor the cPCI-6840's operation and to generate IRQ or reset the system if the software fails to function as programmed. The major features of the watchdog timer are:

- ► Enabled and disabled through software control
- Armed and strobed through software control

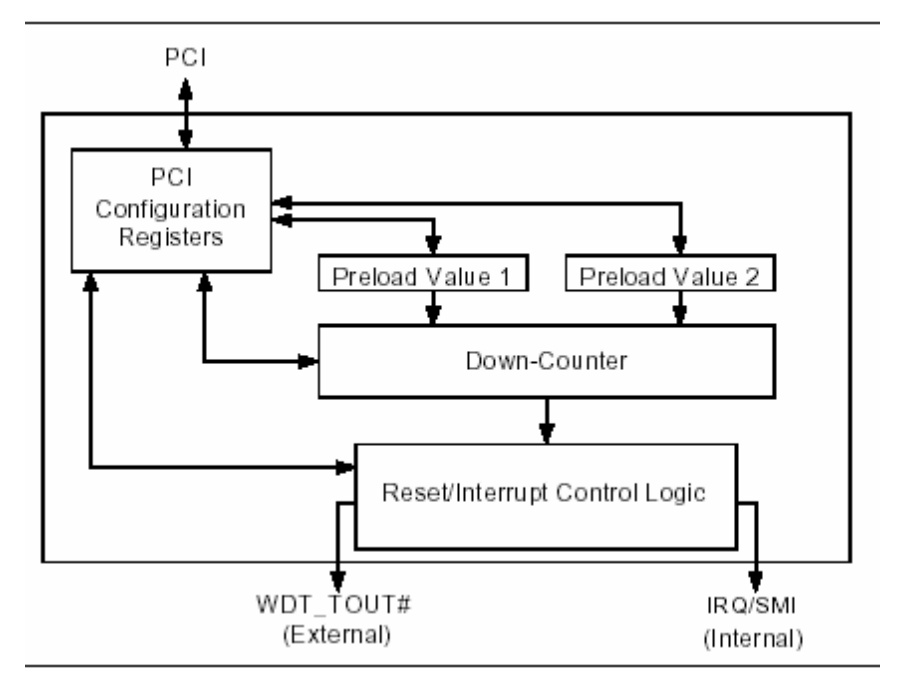

Figure 5-1: WDT Block Diagram

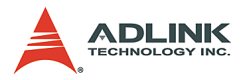

The cPCI-6840's custom watchdog timer circuit is integrated in the south bridge 6300ESB.

The Intel® 6300ESB ICH includes a two-stage Watchdog Timer (WDT) that provides a resolution ranging from one micro second to ten minutes. The timer uses a 35-bit Down-Counter. The counter is loaded with the value from the first Preload register. The timer is then enabled and it starts counting down. The time at which the WDT first starts counting down is called the first stage. If the host fails to reload the WDT before the 35-bit down counter reaches zero the WDT generates an internal interrupt. After the interrupt is generated, the WDT loads the value from the second Preload register into the WDT's 35-bit Down-Counter and starts counting down. The WDT is now in the second stage. If the host still fails to reload the WDT before the second timeout, the WDT drives the WDT\_TOUT# pin low. The WDT\_TOUT# pin is held low until the system is reset.

The WDT of 6300ESB also supports multiple modes, WDT and free-running. Free-running mode is a one stage timer and it will toggle WDT\_TOUT# after programmable time. WDT mode is a two stage timer and its operation is described as above.

### **Configuration Registers**

The Intel® 6300ESB ICH WDT, appears to BIOS as PCI Bus 0, Device 29, Function 4, and has the standard set of PCI Configuration register. The configuration registers is described below.

### Offset 10H: Base Address Register (BAR)

This register determines the memory base for WDT downcounter setting. It will be used to set Preload value 1 register, Preload value 2 register, General Interrupt Status register and Reload register.

### Preload Value 1 & 2 registers

These two registers are used to hold the preload value for the WDT timer. Its value will be automatically transferred into the down-counter every time the WDT enters the first stage and second stage. Preload Value 1 register locates at Base + 00H and Preload Value 2 register locates at Base + 04H. Only bit [19:0] are settable. The register unlocking sequence is neces-
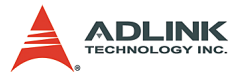

sary when writing to the Preload registers. The following is the procedure of how to write a value into preload value 1 and 2 register.

- 1. Write 80H to offset BAR + 0CH.
- 2. Write 86H to offset BAR + 0CH.
- 3. Write desired value to preload register. (BAR + 00H or BAR + 04H)

### **General Interrupt Status Register**

This register is at Base + 08H. Bit 0 is set when the first stage of down-counter reaches zero.

- Bit 0 = 0 No Interrupt
- ▶ Bit 1 = 1 Interrupt Active

#### **Note**: This bit is not set in free running mode.

### **Reload Register**

This register is at Base + 0CH. Write 1 to bit 8 will reload the down-counter's value. Following is the procedure of how to prevent a timeout.

- 1. Write 80H to offset BAR + 0CH
- 2. Write 86H to offset BAR + 0CH
- 3. Write a '1' to RELOAD[8] of the reload register

### Offset 60 – 61H: WDT Configuration Register

- Bit 5 indicates whether or not the WDT will toggle the WDT\_TOUT# pin when WDT times out. (0 = Enabled, 1 = Disabled)
- ► Bit 2 provides two options for prescaling the main downcounter. (0 = 1ms - 10min, 1 = 1us - 1sec)
- Bit [1:0] allows the user to choose the type of interrupt desired when the WDT reached the end of the first stage without being reset. (00 = IRQ, 01 = reserved, 10 = SMI, 11 = Disabled)
- **Note**: The WDT doesn't support SMI. IRQ uses APIC 1, INT 10 and it is active low, level triggered.

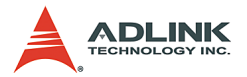

### Offset 68H: WDT Lock Register

- Bit 2 is used to choose the functionality of the timer. (0 = Watchdog Timer mode, 1 = Free running mode) The free running mode ignores the first stage and only uses Preload Value 2. In free running mode it is not necessary to reload the timer as it is done automatically every time the down counter reaches zero.
- Bit 1 enables or disables the WDT. (0 = Disabled, 1 = Enabled)
- Bit 0 will lock the values of this register until a hard reset occurs or power is cycled. (0 = unlocked, 1 = locked) The default is Unlocked.

## **GPIO Control Registers**

There are three GPIOs on cPCI-6840 relate to watchdog timer. They are listed as following. The GPIO control base port is 480H.

### WDT\_TOUT# pin selection

WDT\_TOUT# signal is multiplexed with GPIO32. When using WDT, this signal must be switched to WDT\_TOUT# function. It uses bit 0 of GPIOBASE + 30H to set WDT\_TOUT function. (0 = WDT\_TOUT#, 1 = GPIO32)

### **RESET** hardware circuit selection

GPO24 of 6300ESB is designed to control reset circuit. When GPO24 is low, system will reset according to the level of WDT\_TOUT# signal. When GPO24 is high, system will not be reset by WDT\_TOUT#. Set bit 24 of GPIOBASE + 04H to 0 for output use. Bit 24 of GPIOBASE + 0CH determines the level of GPO24. (0 = Low, 1 = High) There already exists a setting in BIOS setup menu. (Integrated Peripherals page) User can set this item before programming WDT.

### WDT LED Control

GPO25 of 6300ESB is designed to control WDT LED. Two features of WDT LED are supported on cPCI-6840. WDT LED lights or blinks.

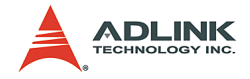

### WDT LED light

Set bit 25 of GPIOBASE + 04H to 0. Bit 25 of GPIOBASE + 0CH determines the state of WDT LED. (0=light, 1=dark)

### WDT LED blink

Set bit 25 of GPIOBASE + 04H to 0. Bit 25 of GPIOBASE + 18H enables WDT LED blinking function. (0=function normally, 1=enable blinking) The high and low times have approximately 0.5 seconds each.

### **WDT Programming Procedure**

- 1. Set BIOS Setting in Integrated Peripherals\Onboard Device Page Watch Dog Timer Item to "Enabled".
- 2. Make sure WDT\_TOUT# signal is functional. (Not GPIO32 function).
- 3. Set WDT output enable, presecaler and interrupt type into WDT configuration register.
- 4. Obtain control base from Base Address register.
- 5. Program Preload register's value according to unlocking sequence.
- 6. Set WDT timer mode into WDT Lock Register.
- 7. Enable WDT from WDT Lock register and program the functionality of WDT LED.

To prevent the timer from causing an interrupt or driving WDT\_TOUT#, the timer must be reloaded periodically. The frequency of reloads required is dependent on the value of the preload values. To reload the down-counter, the register unlocking sequence must be performed.

If the user wishes to disable WDT, set bit 1 of WDT Lock Register to 0.

## Utilities

ADLINK provides a demo DOS utility, HRWDT.EXE. It is included in the driver CD. Run "hrwdt /?" under the following directory: X:\CHIPDRV\WDT\HRWDT for a more detailed description.

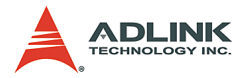

The user can also download the Intel® WDT demo windows application from Intel® driver download center.

# 5.2 Intel Preboot Execution Environment (PXE)

The cPCI-6840 series supports Intel® Preboot Execution Environment (PXE), which provides the capability of boot up or executing an OS installation through the Ethernet ports. There should be a DHCP server in the network with one or more servers running PXE and MTFTP services. It could be a Windows NT or Windows 2000 server running DHCP, PXE and MTFTP service or a dedicated DHCP server with one or more additional server running PXE and MTFTP service. This section describes the major items required for building a network environment with PXE support.

- 1. Setup a DHCP server with PXE tag configuration.
- 2. Install the PXE and MTFTP services
- 3. Make boot image file on PXE server (that is the boot server).
- 4. Enable the PXE boot function on the client computer.

For further details, please refer to pdkrel30.pdf under the directory X:\Utility\PXE\_PDK.

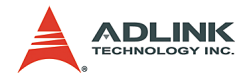

# Appendix

# **IPMI Functions List**

The following table lists the IPMI V1.0 functions supported by the cPCI-6840.

| IPMI V1.0 Function List           | cPCI-6840 |  |  |
|-----------------------------------|-----------|--|--|
| IPM Device "Global" Command       | ls        |  |  |
| Get Device ID                     | v         |  |  |
| Cold Reset                        | V         |  |  |
| Warm Reset                        | V         |  |  |
| Get Self Test Results             | V         |  |  |
| Set ACPI Power State              | V         |  |  |
| Get ACPI Power State              | v         |  |  |
| Get Device GUID                   | V         |  |  |
| BMC Watchdog Timer Comman         | ds        |  |  |
| Reset Watchdog Timer              | V         |  |  |
| Set Watchdog Timer                | v         |  |  |
| Get Watchdog Timer                | V         |  |  |
| BMC Device and Messaging Commands |           |  |  |
| Set BMC Global Enables            | V         |  |  |
| Get BMC Global Enables            | v         |  |  |
| Clear Message Flags               | v         |  |  |
| Get Message Flags                 | v         |  |  |
| Enable Message Channel Receive    | V         |  |  |
| Get Message                       | V         |  |  |
| Send Message                      | v         |  |  |
| Read Event Message Buffer         | v         |  |  |
| Get BT Interface Capabilities     | V         |  |  |
| Get System GUID                   | V         |  |  |
| Chassis Device Commands           |           |  |  |

| Table 6-1: IPMI Fu | unctions List |
|--------------------|---------------|
|--------------------|---------------|

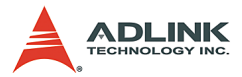

| Get Chassis Status                      | v   |
|-----------------------------------------|-----|
| Chassis Control                         | V   |
| Get POH Counter                         | V   |
| Event Commands                          |     |
| Set Event Receiver                      | V   |
| Get Event Receiver                      | V   |
| Platform Event (a.k.a. "Event Message") | V   |
| PEF and Alerting Commands               |     |
| Sensor Device Commands                  |     |
| Get Device SDR Info                     | V   |
| Get Device SDR                          | V   |
| Reserve Device SDR Repository           | V   |
| Get Sensor Reading Factors              | V   |
| Set Sensor Hysteresis                   | (2) |
| Get Sensor Hysteresis                   | V   |
| Set Sensor Threshold                    | (2) |
| Get Sensor Threshold                    | V   |
| Set Sensor Event Enable                 | (2) |
| Get Sensor Event Enable                 | V   |
| Re-arm Sensor Events                    | (2) |
| Get Sensor Reading                      | V   |
| Set Sensor Type                         | (2) |
| Get Sensor Type                         | V   |
| FRU Device Commands                     |     |
| Get FRU Inventory Area Info             | V   |
| Read FRU Data                           | V   |
| Write FRU Data                          | V   |
| SDR Device Commands                     |     |
| Get SDR Repository Info                 | V   |
| Get SDR Repository Allocation Info      | V   |
| Reserve SDR Repository                  | V   |

Table 6-1: IPMI Functions List

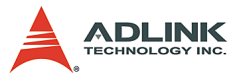

| Get SDR                          | V   |
|----------------------------------|-----|
| Add SDR                          | V   |
| Partial Add SDR                  | v   |
| Delete SDR                       | V   |
| Clear SDR Repository             | V   |
| Get SDR Repository Time          | V   |
| Set SDR Repository Time          | V   |
| Enter SDR Repository Update Mode | v   |
| Exit SDR Repository Update Mode  | V   |
| Run Initialization Agent         | v   |
| SEL Device Commands              |     |
| Get SEL Info                     | V   |
| Get SEL Allocation Info          | v   |
| Reserve SEL                      | v   |
| Get SEL Entry                    | V   |
| Add SEL Entry                    | V   |
| Partial Add SEL Entry            | V   |
| Delete SEL Entry                 | (1) |
| Clear SEL                        | v   |
| Get SEL Time                     | v   |
| Set SEL Time                     | v   |

### Table 6-1: IPMI Functions List

- Note 1: SEL storage is not supported in random access
- Note 2: SDR information is read only.

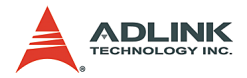

# **IPMI Address Map**

The IPMI address of the SBC is defined by GA pins which is relative to the physical slot the SBC is installed at. The following table shows the relationship between the IPMI address and the Slot number SBC installed.

| Address (Hex) | CompactPCI Slot (GA address) |
|---------------|------------------------------|
| B0            | Peripheral Slot1             |
| B2            | Peripheral Slot2             |
| B4            | Peripheral Slot3             |
| B6            | Peripheral Slot4             |
| B8            | Peripheral Slot5             |
| BA            | Peripheral Slot6             |
| BC            | Peripheral Slot7             |

Table 6-2: IPMI Addresses

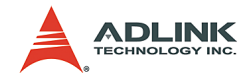

# Serial Console User's Guide

### 1. Introduction

Most industrial implementations do not use video or a keyboard as an interface between the user and the computer and instead connect through the network or direct cable. ADLINK provides a function for users to obtain Power-On Self Test (POST) messages and execute commands through serial-port access. This function is provided by Phoenix Technologies Ltd. (Award BIOS) and integrated into the BIOS of ADLINK's CPU boards.

**Note:** Serial Console is a character-based terminal application. It supports either VT100 or ANSI terminals. It does not support graphics or graphical user interfaces. Serial Console is referred to as Award Preboot Agent by Phoenix Technologies Ltd.

### 2. Equipment Needed

To use Serial Console, the following three items are required:.

- ► A server computer with the Award Preboot Agent BIOS.
- A client computer with a VT100 or ANSI terminal utility or application.
- ► A direct connection cable.

Client computers obtain POST information from the server computer through a direct connection cable. The system has to have the Award Preboot Agent BIOS to support Serial Console. Setup is required as explained below.

To support Serial Console, VT100 or ANSI compatibility terminal utility or application is required. It needs to be executed at the client computer to receive the data from server computer. In this guide, Microsoft's HyperTerminal application, included with Windows, will be used as the terminal console. Detailed settings are described in section 4.

A null-modem cable is used as the connection cable. It connects two serial ports from the client computer to the server computer. Pin routing of a null-modem connection is:

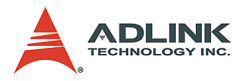

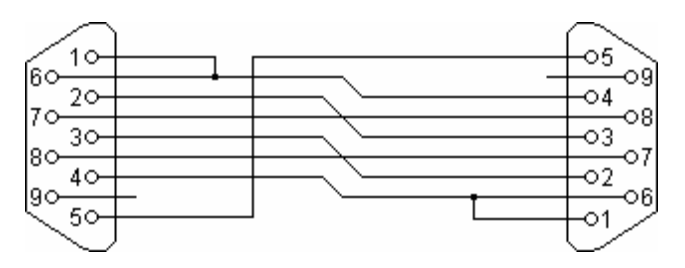

Figure 6-1: Null Modem Connection

### 3. Setup a Server Computer

The server computer used in this guide is a CPU board where Award Preboot Agent is integrated into the BIOS. To support Serial Console, use the BIOS to set it up. When you turn on the computer, the Award BIOS is immediately activated. Pressing <Del> key allows you to enter the BIOS setup utility. Serial Console items are found in the "Advanced BIOS Features" (Award Modular 6.0) or "BIOS FEATURES SETUP" (Award Modular 4.51) page. They are listed as follows:

### **Console Redirection**

This field allows you to select if the Serial Console function is Enabled or Disabled. If select Enabled, you must make sure that the cable between two computers and the software application are prepared.

#### **Baud Rate**

This is an important field that communicates with client computer and server computer. Baud rate selections are 9600, 19200, 38400, 57600 and 115200.

**Note:** Baud Rate settings between client computer and server computer must be the same. If they are different, an error message "Award Preboot Agent Installation Failed" will be displayed when the BIOS makes the connection between two computers.

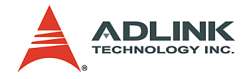

### Agent Connect Via

This field is un-selectable. It only supports one connection mode, NULL. NULL means the connection cable is null-modem type.

### Agent wait time (min)

This option allows selecting the amount of time (minutes) to wait for a successful connection. If it timeouts, the serial console function will not be supported on the server computer.

#### Agent after boot

This field allows accepting text-based application (such as DOS) after the POST. If disabled, it will not send any messages to client computers after booting to the OS. It allows user to execute commands from client computer if this setting is enabled.

A boot message will be displayed when the BIOS is establishing the connection between two computers:

"Award Preboot Agent Installation Successful"

When this message is displayed, POST messages are sent to client computer and it will be in serial console mode.

"Award Preboot Agent Installation Failed"

If this message is shown, there is an issue with the connection. To solve this issue, configuration, Baud Rate, and terminal console mode of the terminal utility must be checked.

### 4. How to Use the Serial Console

HyperTerminal is a console utility included with Microsoft Windows operating systems, such as Windows 98, NT, 2000. Other console utilities can also be used to achieve remote controlling.

Note: HyperTerminal used in this guide is under Windows 98 SE.

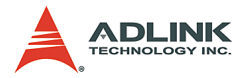

| Add/Remove Programs Properties                                                                                                    | <u>?×</u>                                            |
|----------------------------------------------------------------------------------------------------|------------------------------------------------------|
| Install/Uninstall Windows Setup Startup Disk                                                                                                    |                                                      |
| To add or remove a component, select or clear th<br>the check box is shaded, only part of the compor<br>installed. To see what's included in a component<br>Components: | ne check box. If<br>nent will be<br>, click Details. |
|                                                                                                    | 11.7 MB                                              |
| Address Book                                                                                                    | 1.5 MB                                               |
| 🗹 参 Communications                                                                                                    | 5.8 MB                                               |
| 🗆 🔊 Desktop Themes                                                                                                    | 0.0 MB                                               |
| 🔽 🧲 Internet Tools                                                                                                    | 0.2 MB 💌                                             |
| Space used by installed components:<br>Space required:                                                                                                    | 30.2 MB<br>0.0 MB                                    |
| Space available on disk:                                                                                                    | 695.4 MB                                             |
| Includes accessories to help you connect to ot<br>and online services.                                                                                                  | her computers                                        |
| 3 of 9 components selected                                                                                                    | <u>D</u> etails                                      |
|                                                                                                    | Have Disk                                            |
| OK Cance                                                                                                    | I <u>А</u> рріу                                      |

If your system does not have HyperTerminal installed, please use [Add/Remove Program Properties] in Control Panel to add it.

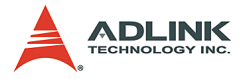

| Communications                                                                                                    | X                                                                       |
|----------------------------------------------------------------------------------------------------|-------------------------------------------------------------------------|
| To add a component, select the check box, o<br>don't want the component. A shaded box mea<br>the component will be installed. To see what's<br>component, click Details. | or click to clear it if you<br>ans that only part of<br>s included in a |
| Components:                                                                                                    |                                                                         |
| 🗔 📴 Dial-Up ATM Support                                                                                                    | 0.0 MB 🔺                                                                |
| 🗹 😥 Dial-Up Networking                                                                                                    | 1.2 MB                                                                  |
| 🗖 📴 Dial-Up Server                                                                                                    | 0.0 MB 💻                                                                |
| 🔲 불 Direct Cable Connection                                                                                                    | 0.0 MB                                                                  |
| 🗹 🥸 HyperTerminal                                                                                                    | 0.8 MB 💌                                                                |
| Space used by installed components:                                                                                                    | 30.2 MB                                                                 |
| Space required:                                                                                                    | 0.7 MB                                                                  |
| Space available on disk:                                                                                                    | 686.5 MB                                                                |
| Description                                                                                                    |                                                                         |
| Provides a connection to other computers a<br>via a modem.                                                                                                    | ind online services                                                     |
|                                                                                                    | <u>D</u> etails                                                         |
| OK                                                                                                    | Cancel                                                                  |

Make sure that HyperTerminal is checked.

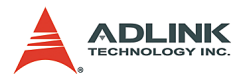

| My          | Compute   | er Outlook<br>Express |   |   |                                    |   |   |                                 |   |          |                               |       |    |
|-------------|-----------|-----------------------|---|---|------------------------------------|---|---|---------------------------------|---|----------|-------------------------------|-------|----|
|             | 合<br>**** | Windows Update        |   |   |                                    |   |   |                                 |   |          |                               | _     |    |
|             |           | <u>Programs</u>       | • |   | Accessories                        | Þ |   | Communications                  | Þ |          | Dial-Up Networking            |       |    |
|             | *         | Favorites             | • |   | Online Services<br>StartUp         | + |   | Entertainment<br>Internet Tools | + | <u> </u> | HyperTerminal<br>Phone Dialer |       |    |
|             |           | <u>D</u> ocuments     | • |   | Internet Explorer<br>MS-DOS Prompt |   |   | System Tools<br>Address Book    | ÷ |          |                               |       |    |
|             | 5         | <u>S</u> ettings      | Þ | 4 | Outlook Express                    |   |   | Calculator                      |   |          |                               |       |    |
|             |           | <u>F</u> ind          | Þ |   | Windows Explorer                   | _ | 2 | Imaging<br>Notepad              |   |          |                               |       |    |
|             | 2         | <u>H</u> elp          |   |   |                                    |   | ľ | Paint<br>WestPart               |   |          |                               |       |    |
| <b>s</b> 98 | 2         | <u>B</u> un           |   |   |                                    | ļ | 3 | wordrad                         | _ | J        |                               |       |    |
| Nopu        | È         | Log Off Guest         |   |   |                                    |   |   |                                 |   |          |                               |       |    |
| Š           |           | Sh <u>u</u> t Down    |   |   |                                    |   |   |                                 |   |          |                               |       |    |
|             | Start     | 🧭 🍪 📗                 |   |   |                                    |   |   |                                 |   |          |                               | 11:12 | АМ |

Select HyperTerminal.

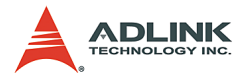

| 📥 Hyper Term                                                              | ninal               |                               |                |            | _     |   |
|---------------------------------------------------------------------------|---------------------|-------------------------------|----------------|------------|-------|---|
| <u> </u>                                                                  | <u>V</u> iew _      | <u>G</u> o F <u>a</u> vorites | <u>H</u> elp   |            |       |   |
| Back -                                                                    | <b>→</b><br>Forward | v 🛄<br>Up                     | y<br>Cut       | Copy       | Paste | » |
| Address 🛅 (                                                               | D:\Program          | m Files\Accesso               | ries\HyperTerr | ninal      |       | • |
| Hypertrm<br>Application<br>Modified:<br>4/23/99<br>10:22 PM<br>Size: 24KB | exe                 | AT&T Mail                     | CompuServe     | Hyperi     |       |   |
|                                                                           | •                   |                               |                | 4y Compute | er    |   |

Execute Hypertrm.

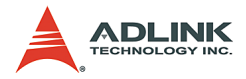

| HyperTe | rminal 🔀                                                                                        |
|---------|-------------------------------------------------------------------------------------------------|
| ?       | You need to install a modem before you can make a connection.<br>Would you like to do this now? |
|         | <u>Yes</u> <u>N</u> o                                                                           |

When executing HyperTerminal first time, it will ask you to install a modem before running HyperTerminal. Select "No". Then, it will ask you to enter some configuration of your local area.

| Connection Description                              | ? × |
|-----------------------------------------------------|-----|
| New Connection                                      |     |
| Enter a name and choose an icon for the connection: |     |
| Name:                                               |     |
|                                                     |     |
| <u>l</u> con:                                       |     |
|                                                     | 2   |
| OK Can                                              | cel |

After configuring the basic settings, HyperTerminal will need to build a connection node. Enter a name you want to use and choose an icon.

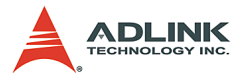

| Connect To              | ? ×                                     |
|-------------------------|-----------------------------------------|
| 🧞 test                  |                                         |
| Enter details for       | the phone number that you want to dial: |
| <u>C</u> ountry code:   | United States of America (1)            |
| Ar <u>e</u> a code:     | 235                                     |
| Phone number:           |                                         |
| Co <u>n</u> nect using: | Direct to Com1                          |
|                         | OK Cancel                               |

Once you build a connection node, select the serial port that will be used to connect the server computer.

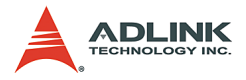

| COM1 Properties                           | ? × |
|-------------------------------------------|-----|
| Port Settings                             |     |
|                                           |     |
| Bits per second: 57600                    |     |
| Data bits: 8                              |     |
| Parity: None                              |     |
| Stop bits: 1                              |     |
| Elow control: Hardware                    |     |
| <u>A</u> dvanced <u>R</u> estore Defaults |     |
| OK Cancel Appl                            | y   |

In serial port's properties, the [Bits per second] must use the same baud rate as the server computer.

Before using HyperTerminal to connect to the server computer, some properties of the console need to be set. Select File->Properties.

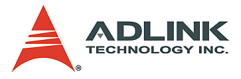

| test Properties                                                                                                 | ? ×  |  |  |  |
|----------------------------------------------------------------------------------------------------|------|--|--|--|
| Connect To Settings                                                                                             |      |  |  |  |
| Function, arrow, and ctrl keys act as     Terminal keys     C <u>W</u> indows keys                              |      |  |  |  |
| <ul> <li>Backspace key sends</li> <li>O tri+H</li> <li>O Del</li> <li>O tri+H</li> <li>Space, Ctrl+H</li> </ul> |      |  |  |  |
| Emulation:                                                                                                    |      |  |  |  |
| Auto detect Terminal Setup                                                                                      |      |  |  |  |
| Tel <u>n</u> et terminal ANSI                                                                                   |      |  |  |  |
| Backscroll buffer lines: 500                                                                                    |      |  |  |  |
| Beep three times when connecting or disconnecting                                                               |      |  |  |  |
| <u>A</u> SCII Setup                                                                                             |      |  |  |  |
| OK Car                                                                                                    | ncel |  |  |  |

Check the Telnet terminal mode (must be ANSI) and select ASCII Setup.

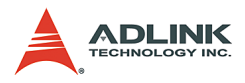

| test Prop | perties                                 |
|-----------|-----------------------------------------|
| Connec    | t To Settings                           |
| F F A     | SCII Setup ? 🗙                          |
| (         | ASCII Sending                           |
| F         | Send line ends with line feeds          |
| i i       | Echo typed characters locally           |
|           | Line delay: 0 milliseconds.             |
| Em<br>Au  | Character delay: 0 milliseconds.        |
| Teļ       | ASCII Receiving                         |
| Bar       | Append line feeds to incoming line ends |
| <u> </u>  | Force incoming data to 7-bit ASCII      |
|           | ✓ Wrap lines that exceed terminal width |
|           | OK Cancel                               |
|           | OK Cancel                               |

To echo the data that client computer sends, select all items in ASCII Setup page.

After HyperTerminal is setup and the connection cable is ready, power on the server computer. POST messages of server computer will be sent to the HyperTerminal Console as follows.

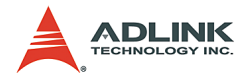

| 餋 test - HyperTerminal                                                          |                                           |                             |         |      |         |            | _ D × |
|---------------------------------------------------------------------------------|-------------------------------------------|-----------------------------|---------|------|---------|------------|-------|
| <u>File E</u> dit <u>V</u> iew <u>C</u> all <u>I</u> ransfer <u>H</u> elp       |                                           |                             |         |      |         |            |       |
| D 🖻 👩 🚳 🖻 😭                                                                     |                                           |                             |         |      |         |            |       |
|                                                                                 |                                           |                             |         |      |         |            |       |
| Award Modular BIOS v4.51H<br>Copyright (C) 1984-2000,                           | G, An Energ<br>Award Softw                | y Star Al<br>are, Inc       | 11y     |      |         |            |       |
| (test) EVALUATION ROM - N                                                       | IOT FOR SALE                              |                             |         |      |         |            |       |
| Award Plug and Play BIOS<br>Copyright (C) 1984-2000,<br>Suggested SDRAM CAS Lat | Extension v<br>Award Softw<br>ency Time i | 1.0A<br>are, Inc<br>s " 2 " | -       |      |         |            |       |
| Detecting IDE Primary N<br>Detecting IDE Primary S                              | laster  <br>lave                          | None<br>[Press F4           | 4 to sk | kip] | _       |            |       |
|                                                                                 |                                           |                             |         |      | -       |            |       |
|                                                                                 |                                           |                             |         |      |         |            |       |
|                                                                                 |                                           |                             |         |      |         |            |       |
|                                                                                 |                                           |                             |         |      |         |            |       |
|                                                                                 |                                           |                             |         |      |         |            |       |
| Press TAB to enter SETUP-                                                       | 2A69KXADC-Ø                               | 0                           |         |      |         |            |       |
|                                                                                 |                                           |                             |         |      |         |            |       |
| Connected 0:08:31 Auto detect                                                   | 57600 8-N-1                               | SCROLL                      | CAPS    | NUM  | Capture | Print echo |       |

| 🇞 test - HyperTerminal                                                               | _ 🗆 🗵 |
|--------------------------------------------------------------------------------------|-------|
| <u>File Edit View Call Transfer H</u> elp                                            |       |
|                                                                                      |       |
|                                                                                      |       |
| 0:>>din                                                                              |       |
|                                                                                      |       |
| Volume in drive A has no label<br>Volume Serial Number is 1D4D-14EB                  |       |
| Directory of A:\                                                                     |       |
| COMMAND COM 94,292 05-05-99 22:22                                                    |       |
| AWDFLASH EXE 33,561 06-08-01 10:05<br>P BAT 38 06-27-01 14:52                        |       |
| TEST BIN 262,144 12-18-01 21:06                                                      |       |
| MEMTEST EXE 45,056 11-15-01 12:55                                                    |       |
| DEBUG EXE 20,554 05-05-79 22:22<br>PCIVIEW EXE 91,842 02-03-95 17:03                 |       |
| HDC EXE 22,659 04-13-00 15:01                                                        |       |
| 10 file(s) 688,081 bytes                                                             |       |
| 0 dir(s) 473,088 bytes free                                                          |       |
| A:\>                                                                                 |       |
|                                                                                      |       |
|                                                                                      |       |
|                                                                                      |       |
| JConnected U:U3:27 JAuto detect J57500 8-N-1 JSCHULL JCAPS INUM JCapture JPrint echo |       |

After the server computer boots into the OS, execute commands through the HyperTerminal console as shown.

**Note**: Some keys, (i.e. DEL, ESC, Page Up, Page Down, Up Arrow, Down Arrow, Left Arrow, Right Arrow) may not be recognized by the server computer's BIOS through the

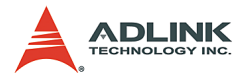

HyperTerminal console. Use the following sequences to perform such actions:

| Function Key | Key Sequence | Function Key       | Key Sequence |
|--------------|--------------|--------------------|--------------|
| HOME         | ESC [ 1 ~    | PG UP              | ESC [ 5 ~    |
| INS          | ESC [ 2 ~    | PG DOWN            | ESC [ 6 ~    |
| DEL          | ESC [ 3 ~    | UP ARROW           | ESC [ A      |
| END          | ESC [ 4 ~    | DOWN ARROW         | ESC [ B      |
| ESC          | ESC ESC      | <b>RIGHT ARROW</b> | ESC [ C      |
|              |              | LEFT ARROW         | ESC [ D      |

 Table 6-3: Key Translation Sequences

| Function      | Key Sequence |
|---------------|--------------|
| Reboot system | ESC C        |

Table 6-4: Special Commands

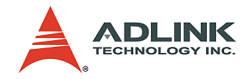

# Warranty Policy

Thank you for choosing ADLINK. To understand your rights and enjoy all the after-sales services we offer, please read the following carefully.

- Before using ADLINK's products please read the user manual and follow the instructions exactly. When sending in damaged products for repair, please attach an RMA application form which can be downloaded from: http:// rma.adlinktech.com/policy/.
- 2. All ADLINK products come with a two-year guarantee:
  - The warranty period starts from the product's shipment date from ADLINK's factory.
  - Peripherals and third-party products not manufactured by ADLINK will be covered by the original manufacturers' warranty.
  - For products containing storage devices (hard drives, flash cards, etc.), please back up your data before sending them for repair. ADLINK is not responsible for loss of data.
  - Please ensure the use of properly licensed software with our systems. ADLINK does not condone the use of pirated software and will not service systems using such software. ADLINK will not be held legally responsible for products shipped with unlicensed software installed by the user.
  - For general repairs, please do not include peripheral accessories. If peripherals need to be included, be certain to specify which items you sent on the RMA Request & Confirmation Form. ADLINK is not responsible for items not listed on the RMA Request & Confirmation Form.

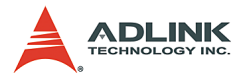

- 3. Our repair service is not covered by ADLINK's two-year guarantee in the following situations:
  - Damage caused by not following instructions in the user's manual.
  - Damage caused by carelessness on the user's part during product transportation.
  - Damage caused by fire, earthquakes, floods, lightening, pollution, other acts of God, and/or incorrect usage of voltage transformers.
  - Damage caused by unsuitable storage environments (i.e. high temperatures, high humidity, or volatile chemicals).
  - Damage caused by leakage of battery fluid during or after change of batteries by customer/user.
  - Damage from improper repair by unauthorized technicians.
  - Products with altered and/or damaged serial numbers are not entitled to our service.
  - ► Other categories not protected under our warranty.
- 4. Customers are responsible for shipping costs to transport damaged products to our company or sales office.
- 5. To ensure the speed and quality of product repair, please download an RMA application form from our company website: http://rma.adlinktech.com/policy. Damaged products with attached RMA forms receive priority.

If you have any further questions, please email our FAE staff: service@adlinktech.com.